# ELAB V5.0 USER MANUAL

www.elearningapplicationbuilder.com

| ile Publish Media eLab Online                       | Exit                                                                                                    |                                                                                                    |  |
|-----------------------------------------------------|----------------------------------------------------------------------------------------------------|----------------------------------------------------------------------------------------------------|--|
| 8. Build / Edit structure 2. Edit global parameters | nen Anterenterente de la calendari de                                                                                                    | 4. SCORM Packaging                                                                                                    |  |
| Course structure - select a page below              | 3a. Choose Template                                                                                                    | 3. Edit the content of each page                                                                                                    |  |
| a Motio 1                                           | 3b. Edit Content                                                                                                    |                                                                                                    |  |
| H Section                                           | 3c. Edit Quiz                                                                                                    |                                                                                                    |  |
| T04                                                 | Template Selection                                                                                                    |                                                                                                    |  |
| = Module 2<br>= Section<br>T10                      | 100 - Splash page           101 - Text only           102 - Text + media 1           103 - Text + media 1           104 - Drog-down 1           106 - Multi-choice 1           106 - Multi-choice 3           107 - Multi-choice 3           108 - Multi-choice 4           109 - Multi-choice 6           111 - Multi-choice 6           111 - Multi-choice 6           111 - Multi-choice 7           112 - Matching Items           113 - Seguencing Items           114 - Hotspot click           115 - Input text 3           117 - Hangphan           118 - Drag&drop 1           119 - Drag&drop 2           120 - Drag&drop 3           121 - Drop-down 2           122 - Toolbar hotspots           123 - Results           124 - Corticate | Template description - T13<br>T13 - Sequencing Items - processed. User types numbers 1 to 5 in boxes.<br>This interaction can be used in quizzes, it provides feedback. See diagram<br>below |  |
| <ul> <li>Module 3</li> </ul>                        |                                                                                                    | Template diagram - T13                                                                                                    |  |
| T16                                                 |                                                                                                    | BANNER LOGO                                                                                                    |  |
|                                                     |                                                                                                    | TEXT                                                                                                    |  |
|                                                     |                                                                                                    | INTERACTION                                                                                                    |  |
|                                                     |                                                                                                    | FEEDBACK NAVBAR                                                                                                    |  |
|                                                     | T25 - Text + Media 3<br>T26 - Table of Contents<br>T27 - Text + Mertia 4                                                                                                    |                                                                                                    |  |

This manual was last updated on Wednesday, April-03-13 for eLab version 5.0 by:

info@elearningapplicationbuilder.com | tel 514-553-5775 1401, Boul. Desaulniers, Longueuil, QC, J4K 1L3

# CONTENTS

| Defining eLab                                                                 | 5  |
|-------------------------------------------------------------------------------|----|
| Identifying eLab's Minimum Operating Specifications                           | 5  |
| Identifying the Function of the eLab Editor                                   | 6  |
| Identifying the Function of the eLab Player                                   | 7  |
| Illustrating how eLab Works                                                   | 8  |
| Integrating the eLab player                                                   | 8  |
| Building a Course with the eLab Editor                                        | 9  |
| Creating a new course folder                                                  | 9  |
| Opening an existing course folder                                             |    |
| Exploring the eLab menus                                                      |    |
| File                                                                          | 12 |
| Puhlish                                                                       | 12 |
| Exit                                                                          |    |
| Recognizing the el ab File and Folder Structure                               | 13 |
| Saving archived versions while ensuring the integrity of principle file names | 12 |
| Saving archived versions while ensuring the integrity of principle me names   |    |
| Setting Parameters in the Build / Edit Structure Panel                        |    |
| Editing Global Parameters                                                     |    |
| Setting General Variables                                                     | 15 |
| The Info Button                                                               |    |
| Table of Contents Parameters                                                  | 16 |
| Setting Stylesheet Variables                                                  |    |
| Setting Quiz Variables                                                        | 16 |
| Assigning Instructions to Quizzes                                             |    |
| Configuring Certificate Information                                           |    |
| Editing Individual Pages                                                      |    |
| Choosing a Template                                                           | 20 |
| Editing Content                                                               |    |
| Editing text                                                                  | 22 |
| Editing secondary text boxes                                                  | 24 |
| Inserting a hyperlink                                                         | 24 |
| Selecting media                                                               | 25 |
| -<br>Identifying supported media formats                                      |    |
| Using the Tint option                                                         |    |
| G 1                                                                           |    |

| Editing Quizzes                                                | 26 |
|----------------------------------------------------------------|----|
| Testing the eLab Course in a Browser                           | 27 |
| Designing a Course Navigation Page                             | 29 |
| Template 00 - Splash page                                      | 33 |
| Template 01 - Text only                                        |    |
| Template 02 - Text on top, media on bottom                     | 34 |
| Template 03 - Text on left, media on right                     | 34 |
| Template 04 - Fill-in the blanks with 5 choices                | 35 |
| Quiz 04 - Fill-in the blanks with 5 choices                    | 35 |
| Template 05 - Multiple choice with 2 or 3 choices and media    | 37 |
| Quiz 05 - Multiple choice with 2 or 3 choices and media        | 37 |
| Template 06- Multiple choice with 2 choices                    |    |
| Quiz 06- Multiple choice with 2 choices                        | 38 |
| Template 07 - Multiple choice, 2 questions with 2 choices each | 39 |
| Quiz 07 - Multiple choice, 2 questions with 2 choices each     | 39 |
| Template 08 - Multiple choice with 3 choices and media         | 40 |
| Quiz 08 - Multiple choice with 3 choices and media             | 40 |
| Template 09 - Multiple choice with 4 choices and media         | 41 |
| Quiz 09 - Multiple choice with 4 choices and media             | 41 |
| Template 10 - Multiple choice with 4 choices                   |    |
| Quiz 10 - Multiple choice with 4 choices                       | 42 |
| Template 11 - Input text with 4 boxes                          | 43 |
| Quiz 11 - Input text with 4 boxes                              | 43 |
| Template 12 - Matching with 3 choices                          |    |
| Quiz 12 - Matching with 3 choices                              | 44 |
| Template 13 - Sequencing with 5 choices                        | 45 |
| Quiz 13 - Sequencing with 5 choices                            | 45 |
| Template 14 - Hotspot click with hotspot                       | 46 |
| Quiz 14 - Hotspot click with hotspot                           | 46 |
| Template 15 - Input text with hotspot                          | 47 |
| Quiz 15 - Input text with hotspot                              | 47 |
| Template 16 - Input text with hotspot and image feedback       |    |
| Quiz 16 - Input text with hotspot and image feedback           | 48 |

| Template 17 - Hangman activity with hotspot49Quiz 17 - Hangman activity with hotspot49 |
|----------------------------------------------------------------------------------------|
| Template 18 - Drag and drop 2 columns with 4 objects50                                 |
| Quiz 18 - Drag and drop 2 columns with 4 objects50                                     |
| Template 19 - Drag and drop in oval with 5 objects                                     |
| Quiz 19 - Drag and drop in oval with 5 objects                                         |
| Template 20 - Drag and drop on hotspot with 9 choices                                  |
| Quiz 20 - Drag and drop on hotspot with 9 choices                                      |
| Template 21 - Drop down selection                                                      |
| Quiz 21 - Drop down selection                                                          |
| Template 22 - Toolbar with 2.3.4.6 or 12 hotspots                                      |
| Quiz 22 - Toolbar with 1 to 12 hotspots                                                |
| Template 23 - Results                                                                  |
| Template 24 - Certificate                                                              |
| Template 25 – Text on the left, 640 x 480 media (ideal for videos)56                   |
| Template 26 – Table of Contents                                                        |

### **DEFINING ELAB**

**eLab**, an acronym for **eLearning Application Builder**, is a tool that enables the rapid integration, updating and deployment of eLearning content.

It has two main components:

- The eLab Editor which enables the designer to build learning activities based on a set of templates
- The **eLab Player** which calls the content from the files generated by the eLab Editor and presents it in a dynamic fashion

### IDENTIFYING ELAB'S MINIMUM OPERATING SPECIFICATIONS

eLab Course Player operate on:

- the following operating systems:
  - Windows XP and up to and including Windows Vista and Windows 7
  - Mac OS X and higher
- the following browsers:
  - Internet Explorer (v.7 and later)
  - Firefox (v. 4.0 and later)
  - Safari (v. 2.0 and later) browsers
- an Internet connection as slow as 56K

#### Eruditio eLab Course Editor will operate on:

- the following operating systems:
  - Windows XP, Vista and Windows 7
  - Mac OS X and higher

In addition, the end-user or learner will also need the following:

- 512 MB RAM (For the course player)
- 1 GB RAM or more (For the course editor)
- At least 100 MB of free hard disk space
- 1024 x 768 resolution VGA monitor and 32-bit high definition
- 16-bit sound card
- Speakers or head-set (if using narration)
- Flash Player v.9 minimum (free to download)

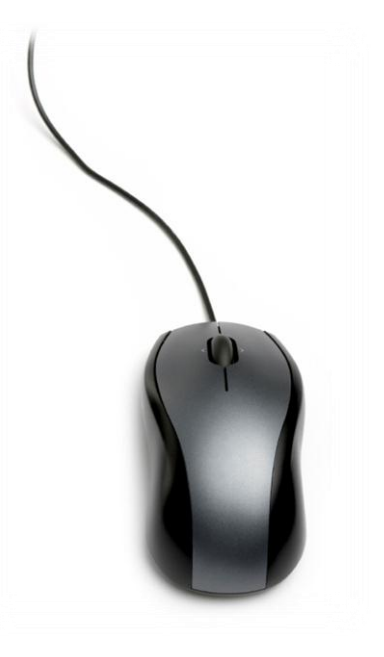

# IDENTIFYING THE FUNCTION OF THE ELAB EDITOR

The **eLab Editor** is a standalone desktop authoring application that enables the rapid integration of course content into pre-defined learning activities or Learning Objects. The **eLab Editor** permits the designer to determine the course structure, integrate the content, determine which media elements will appear, set quiz and interactivity parameters. Once the course is built, the **eLab Editor** generates an XML file and a CSS file that interacts with the **eLab Player**.

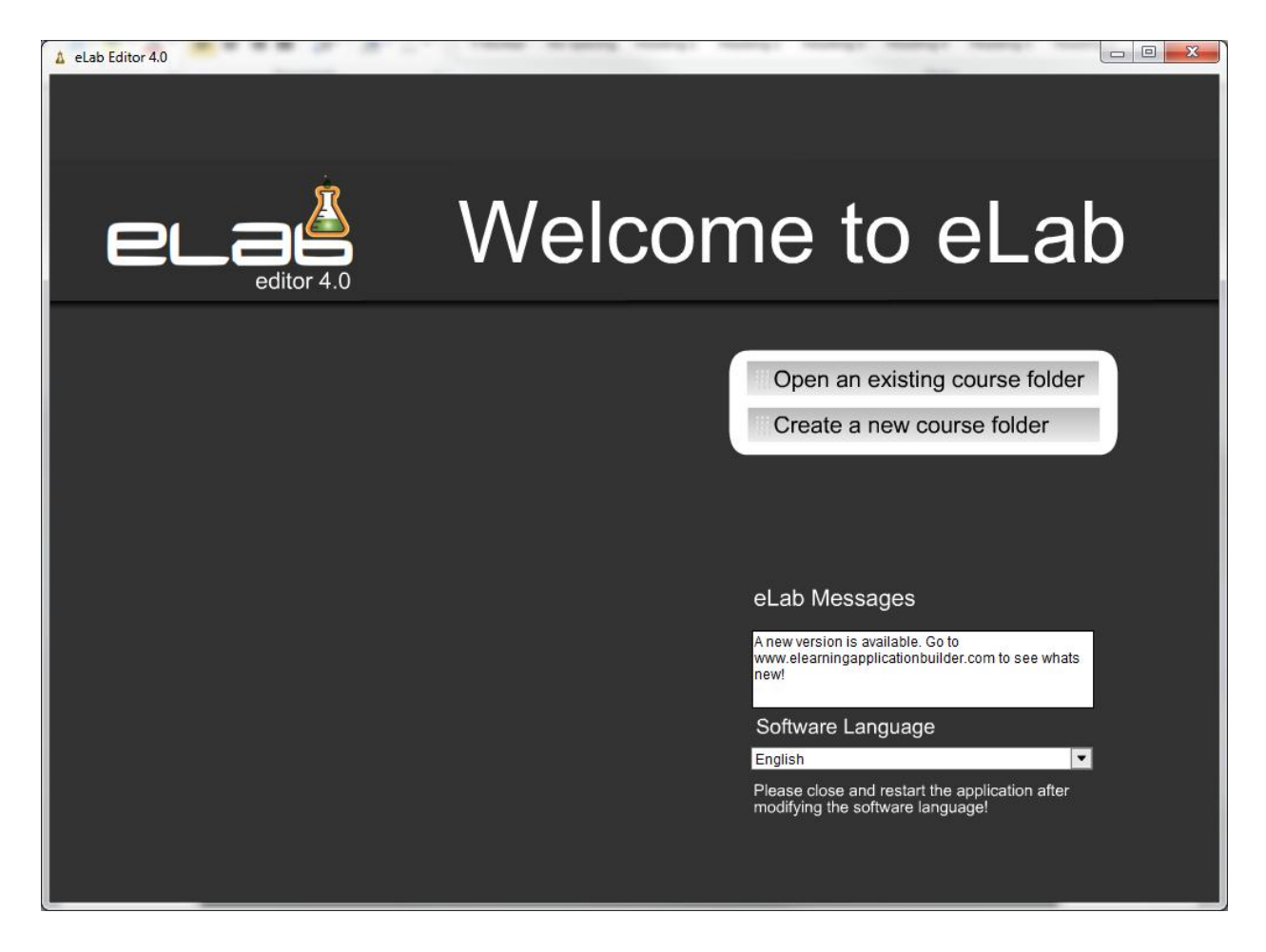

Before learning how to use the eLab Editor, you will get an overview of the other components of eLab as well as how it works.

# IDENTIFYING THE FUNCTION OF THE ELAB PLAYER

The **eLab Player** is a light-weight (100K) and unique Adobe Flash SWF movie that is composed of a series of intelligent, interchangeable and reusable template pages that manages the output presentation. This Flash movie can be modified, re-ordered at will and populated by content structured in the XML file it calls.

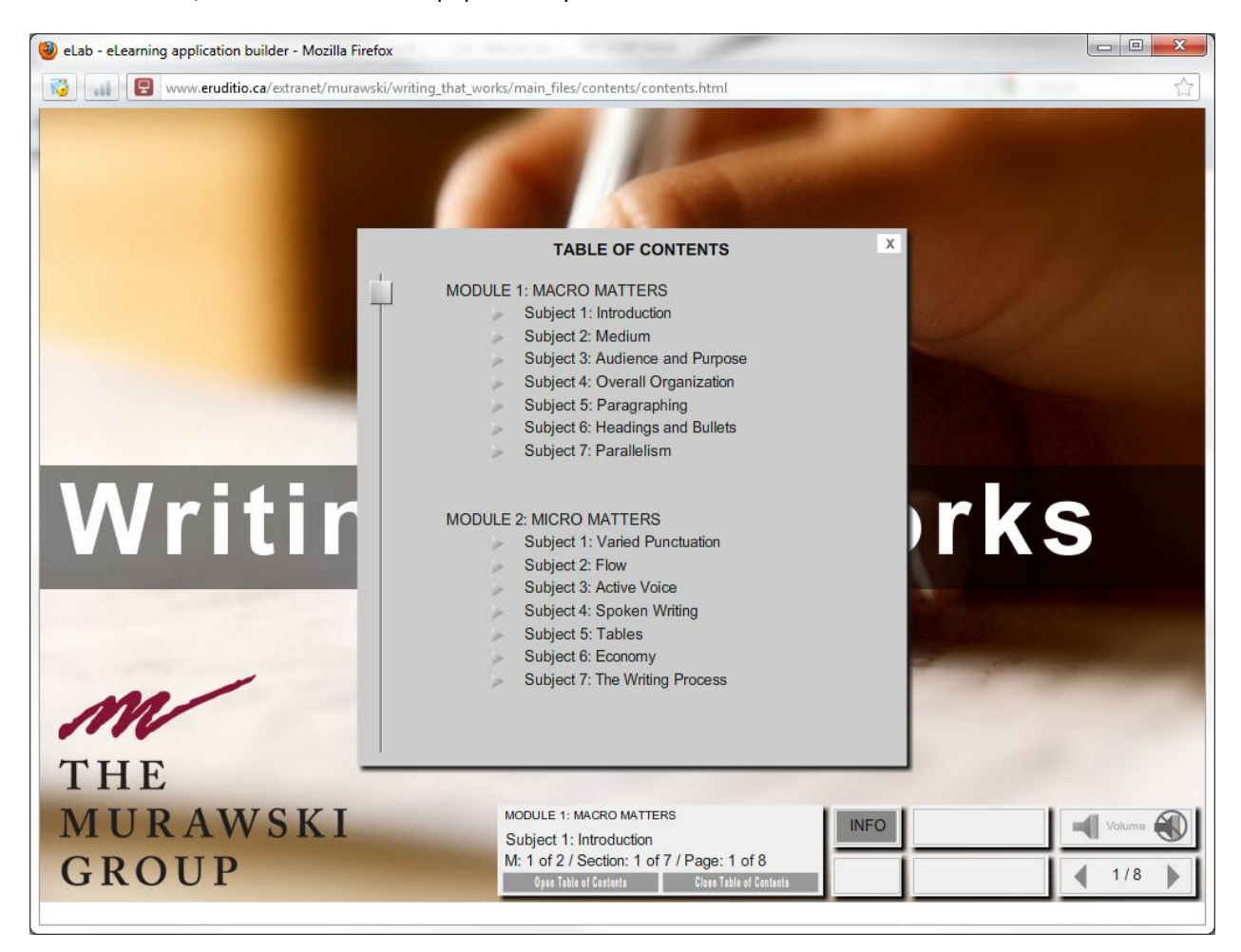

In addition, Cascading Style Sheets (CSS) technology is leveraged to format the data, so that every aspect of the final output can be controlled from the outside. With this approach, the instructional designer need only update the XML document to change any aspect of the content displayed in the Flash SWF movie.

# ILLUSTRATING HOW ELAB WORKS

The eLab Editor generates:

• an XML file and a CSS file

That interacts with the eLab Player, a SWF file

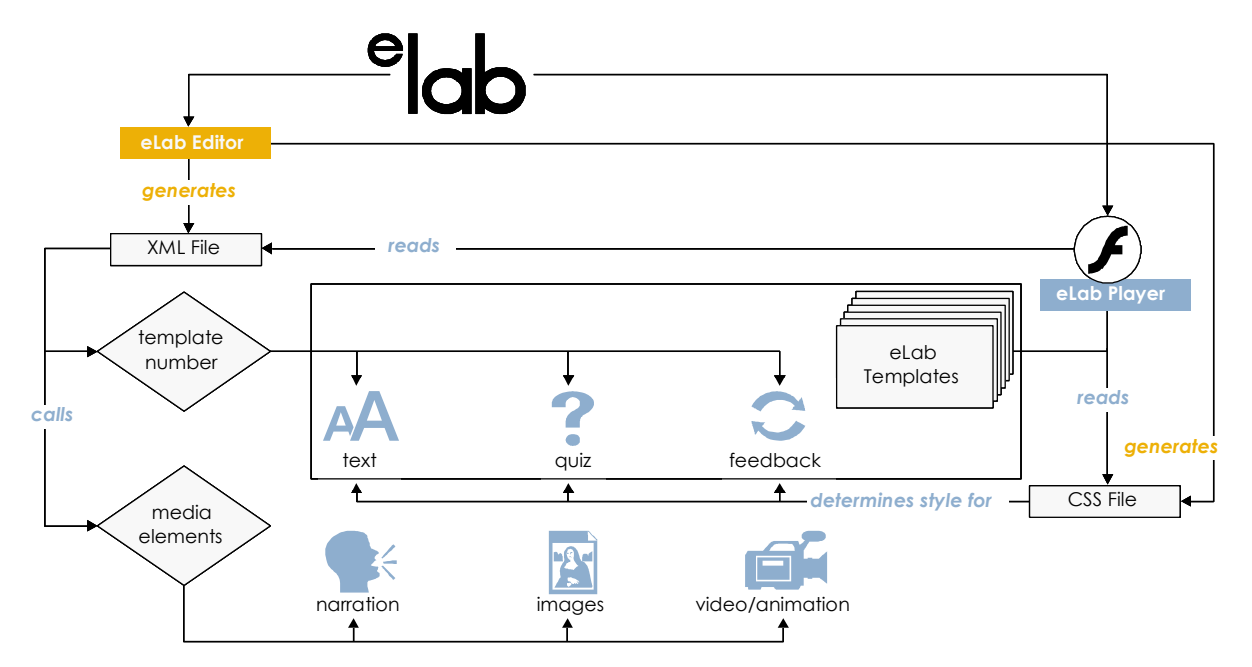

With the eLab Editor, two main files are generated. The XML file which holds the global parameters, content and quiz variables as well as the CSS file which determines the look and feel.

The eLab player then reads the XML and CSS files which defines which template should be displayed for the next page. Each template has its set of parameters that calls media elements such as narration, images, videos and animations.

### INTEGRATING THE ELAB PLAYER

You can choose to deploy the SWF and its linked XML, CSS and media files by:

- Uploading it into a Learning Management System or Learning Management System (LMS/LCMS)
- Launching it from a Standalone Web page
- Packaging it to launch from a CD-ROM

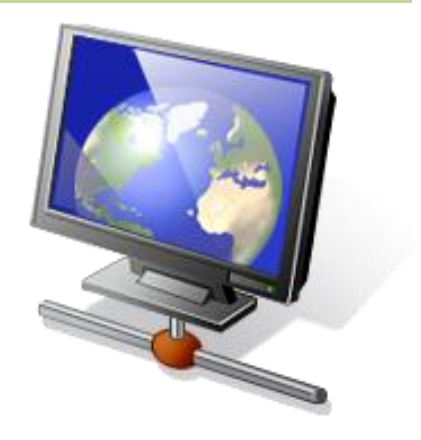

### **BUILDING A COURSE WITH THE ELAB EDITOR**

### LOGING IN

Before downloading the demo or full version, you have created a user account. If you haven't, you will get a chance to do so when you first start eLab. The following screen will be shown every time you start your software. Type the same username and password as the one you have used when creating your account and then hit enter or submit. If you don't have an account, click on the register button and it will get you to the registration page.

| el        | editor 4.0                 |
|-----------|----------------------------|
| Login:    |                            |
| Username: |                            |
| Password: |                            |
|           | SUBMIT                     |
| Enter y   | our information and submit |

#### CREATING A NEW COURSE FOLDER

Before going any further, let me explain the eLab Messages window and the Software Language option. The eLab Messages filed let you know if there is a new update available and if so downloads it for you to your desktop. The Software Language option allows you to switch the language used for the user interface of the eLab editor. So if your first language is French for example, you can use the software in your own language.

Clicking on **Create a new course folder** will prompt the eLab Builder to create a new structure. You must make a **New Folder** to allow eLab Builder to create a new structure for you.

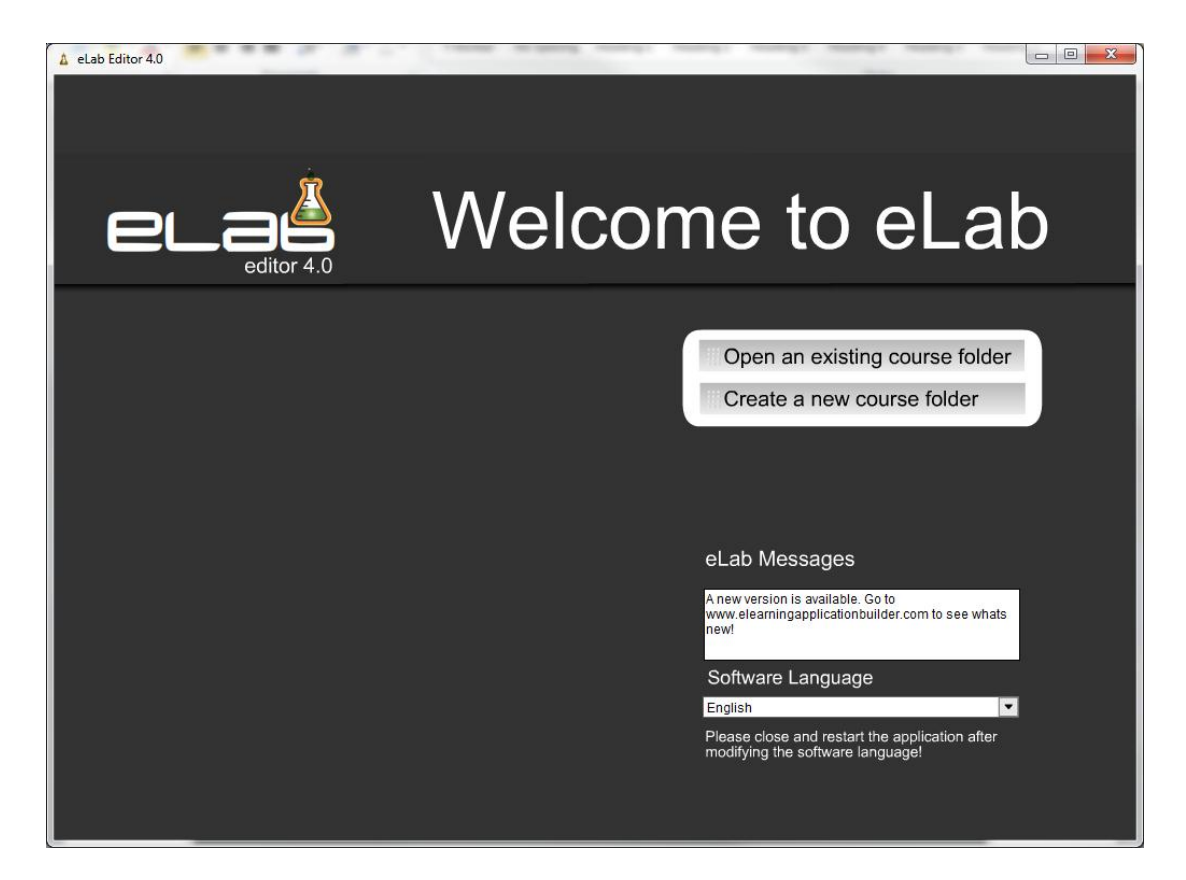

Once you have given a name to your **New Folder**, click the **OK** button and your folder will be given new course files to begin your design.

| Browse For Folder                                                                                                    | ? 🔀       |
|----------------------------------------------------------------------------------------------------|-----------|
| Select Folder                                                                                                    |           |
| Desktop     Desktop     D |           |
| To view any subfolders, click a plus sign above.                                                                                                    |           |
| Make New Folder                                                                                                    | OK Cancel |

A message will prompt to load the course files and enter the eLab Editor. Click on it to Load course files and enter eLab to begin creating your course.

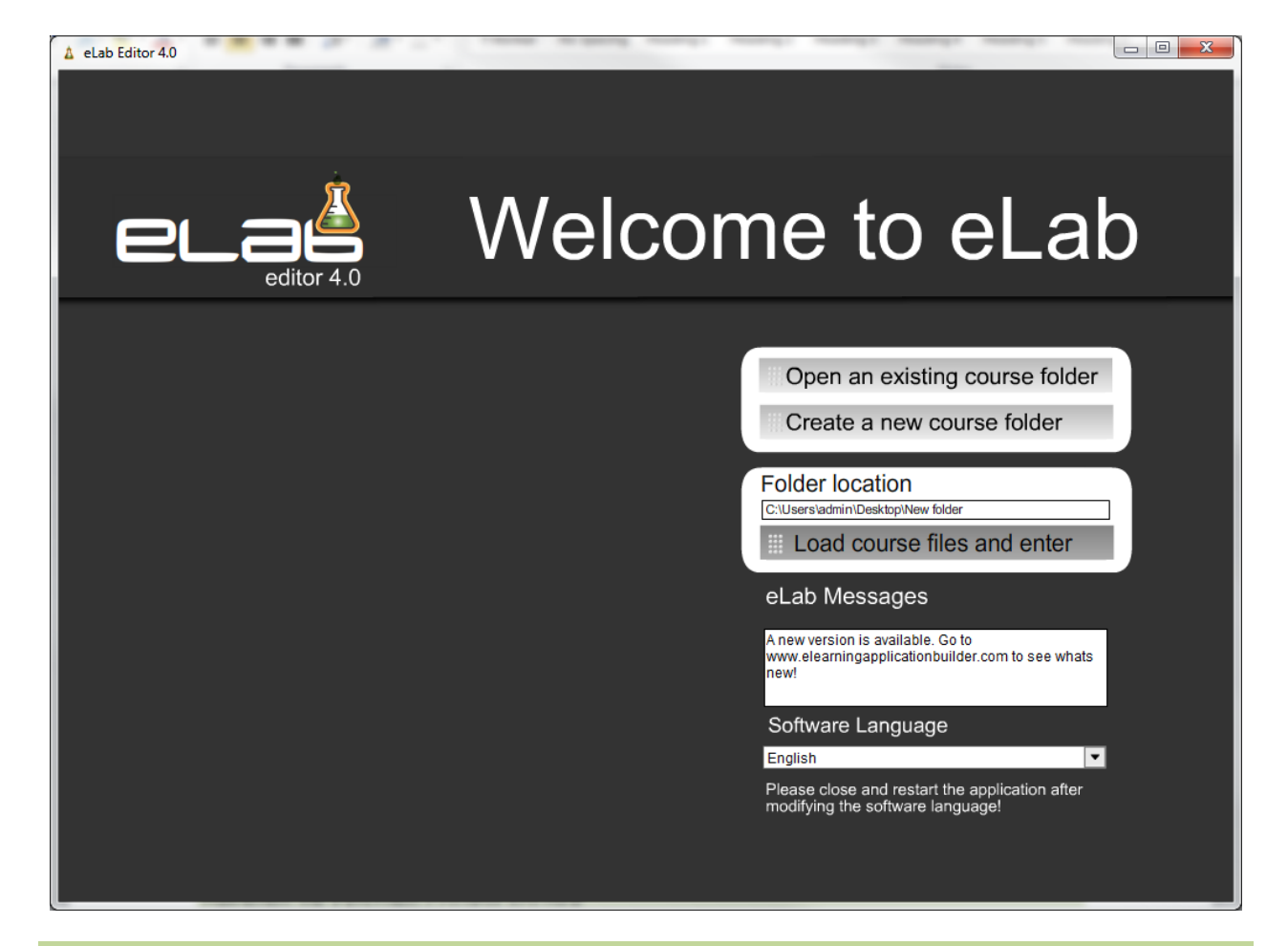

### OPENING AN EXISTING COURSE FOLDER

Clicking on **Open an existing course folder** will prompt the eLab Builder to search for an existing folder. Note that the contents of the last course folder you accessed with the eLab Builder will be displayed. If you would like to continue working on this course, simply click the **contents.xml** file displayed in the Windows Navigator pop-up window and then click on **Open**. If not, then search for the course you would like to work on using the Windows Navigator pop-up window.

| Organize ▼ Project + eLAB + elab 3 + New folder + main_files + contents       4 y       Search contents       F         Organize ▼ New folder       IIII + IIII       IIIIIIIIIIIIIIIIIIIIIIIIIIIIIIIIIIII | 地 Select XML          |                                           |                 |              |            | _×    |
|----------------------------------------------------------------------------------------------------|-----------------------|-------------------------------------------|-----------------|--------------|------------|-------|
| Organize ▼     New folder                                                                                                    | 🔾 🗸 🕹 🖉 🖉 🖉           | eLAB ▶ elab_3 ▶ New folder ▶ main_files ▶ | contents        | 👻 🍫 Search   | contents   | Q     |
| ▲ Pavorites     Name     Date modified     Type     Size       ▲ Desktop     Contents.xml     2010-05-04 8.54     XML Document     6 KB       ▲ Ubraries     ▲ Ocuments     ■                              | Organize 🔻 New folder |                                           |                 |              | 100 -      |       |
| Desktop     Contents.xml     2010-05-04 8.54 XML Document 6 KB     Downloads     Recent Places     Distries     Documents     Documents                                                                    | ☆ Favorites           | Name                                      | Date modified   | Туре         | Size       |       |
| Bownloads     Sign Recent Places     Ubraries     Documents     E     Documents     E                                                                                                    | Nesktop               | i contents.xml                            | 2010-05-04 8:54 | XML Document | 6 KB       |       |
| ≥ neerin Paus<br>⇒ Libraries<br>Documents ≡<br>→ Music                                                                                                    | Downloads             |                                           |                 |              |            |       |
| Carl Libraries<br>■ Documents =<br>■ Missic                                                                                                    | Recent Places         |                                           |                 |              |            |       |
| Documents E                                                                                                    | 🥽 Libraries           |                                           |                 |              |            |       |
| d/ Music                                                                                                    | Documents E           |                                           |                 |              |            |       |
| E Pictures                                                                                                    | Pictures              |                                           |                 |              |            |       |
| 🚼 Videos                                                                                                    | Videos                |                                           |                 |              |            |       |
| 1 Consta                                                                                                    | Commuter              |                                           |                 |              |            |       |
| So (C:)                                                                                                    | S (C:)                |                                           |                 |              |            |       |
| 🕞 Local Disk (J:)                                                                                                    | 👝 Local Disk (J:)     |                                           |                 |              |            |       |
| 😔 CD Drive (K:) CD                                                                                                    | CD Drive (K:) CD      |                                           |                 |              |            |       |
|                                                                                                    | Cocar Disk (L:) 🚽     | [                                         |                 |              |            |       |
| File name: null                                                                                                    | File <u>n</u> am      | ne: null                                  |                 | ← XML File   | is (*.xml) | -     |
| <u>Open</u> Cancel                                                                                                    |                       |                                           |                 | <u>O</u> pr  | en (       | ancel |

The same message as in the case of a new course will prompt to load the course files and enter the eLab Editor. Click on it to **Load course files and enter eLab** to begin creating your course.

### EXPLORING THE ELAB MENUS

Once you have loaded the course files, you will be taken to the design environment, the heart of the eLab Editor. At the top, you will discover 5 very simple menus.

|    | 🛕 eLab Edit | or 4.0  |                 | 1.1.1           |                       |
|----|-------------|---------|-----------------|-----------------|-----------------------|
|    | File        | Publish | Media           | eLab Online     | e Exit                |
|    | New         | Save    | Audio Recorder  | Course Hosting  | Close                 |
|    | Open        | Test    | Screen/Cam Rec  | Share & Email   | 3. Edit individual pa |
| I. | User Manı   | let     | Image Editor    | Send For Review |                       |
|    |             |         | Images & Videos |                 |                       |

### FILE

You can alternatively create a **New** course or **Open** an existing course via this menu. If you select one of these options while you have another eLab project open, it will close the current project to open the new one.

To open an existing eLab project, you must locate the folder in which your course is and select ...\main\_files\contents\contents.xml.

You can also access the user manual from here.

### PUBLISH

It is a wise practice to **Save** a course regularly in order to ensure you do not lose data. When you **Save & test**, your default browser will open allowing you to see your course in the eLab Player.

#### MEDIA

This new menu allows you to access online media tools to facilitate image manipulation, screen captures and much more. It also give you direct access to one of the best media library in the world.

### ELAB ONLINE

eLab online is the new CLOUD service for eLab. It allows you to host new courses, review them, share them and sell them directly online. Visit the menu items to learn more about each individual option.

#### EXIT

If you do not save before you **Close eLab**, your changes will not be saved. This however can come in handy if you make a large error: you'll be able to revert to your previously saved version.

### **RECOGNIZING THE ELAB FILE AND FOLDER STRUCTURE**

Once you've **saved** a new eLab project, this is how it should look in your Windows Explorer.

| 🔄 contents                                                                                                    |                      | Z                                                                                          |
|----------------------------------------------------------------------------------------------------|----------------------|--------------------------------------------------------------------------------------------|
| File Edit View Favorites Tools                                                                                                    | Help                 | 🥂                                                                                          |
| 🔇 Back 🝷 🕥 🕤 🏂 🔎 Search                                                                                                    | 🏷 Folders 🛄 🛛        |                                                                                            |
| Address 🛅 C:\Documents and Setting                                                                                                    | s\kristina\Desktop\M | / eLab Course\main_files\💽 ラ Go                                                            |
| Folders ×                                                                                                    | Name 🔺               | Size Type                                                                                  |
| <ul> <li>Desktop</li> <li>My Documents</li> <li>My Computer</li> <li>My Network Places</li> <li>Recycle Bin</li> <li>My el ab Course</li> </ul> | contents.html        | 2 KB HTML Document<br>107 KB Shockwave Flash Object<br>24 KB XML Document<br>1 KB CSS File |
| main_files     imin_files     imin_files     imin_files     imin_files                                                                          | <                    |                                                                                            |
| 4 objects                                                                                                    | 131 KB               | 😼 My Computer                                                                              |

When editing a new document, never edit the original but rather always edit a copy so that if you make an error,

you can go back to an original version and you can compare the results of different versions. If at any point you wish to copy a course, you need to create a copy of all files from the **Course Root** and keep the contained files intact. Any changes in the file structure will render the course inoperable.

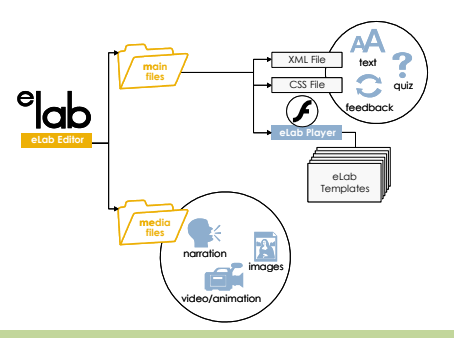

#### SAVING ARCHIVED VERSIONS WHILE ENSURING THE INTEGRITY OF PRINCIPLE FILE NAMES

If you rename the **content.xml** file, on any file in the **main\_files** folder, your course will not function properly. The best practice if you wish to archive a version of your course is to create a copy of your content.xml file and rename it such as **content\_080503\_1.xml**. This will give you a snapshot of the course at that moment, however, you continue building on **content.xml**.

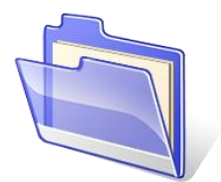

### SETTING PARAMETERS IN THE BUILD / EDIT STRUCTURE PANEL

The build/edit structure panel of the eLab Editor is where you start designing your course. You begin by adding **modules**, then **sections** and then **pages** according to your planned course structure. Then, you can assign a name to your modules and sections for easy reference.

When you are done, you will have a bird's eye view of what your course will look like. You can also expand or collapse the tree structure to manage your view. At this time, you can reorder elements.

| A eLab Editor 4.0                                                   |                                                                                                    |
|---------------------------------------------------------------------|----------------------------------------------------------------------------------------------------|
| File Publish Media eLab Online Exit                                 |                                                                                                    |
| 1. Build / Edit structure 2. Edit global parameters 3. Edit individ | lual pages 4. SCORM Packaging                                                                                                    |
| Course structure                                                    | 1. Build & Edit your course structure<br>The diagram on the left represents your course structure and<br>you can select an element and choose one of the options and |
| - Section 1                                                         | you can also manually reorder elements with your mouse                                                                                                    |
| 2                                                                   | Options<br>Add Module                                                                                                    |
| 4                                                                   | Add Section                                                                                                    |
|                                                                     | Delete element                                                                                                    |
| - Section                                                           |                                                                                                    |
| Module 3                                                            |                                                                                                    |
|                                                                     |                                                                                                    |
| - Module 4                                                          |                                                                                                    |
| 1                                                                   |                                                                                                    |

**Note:** Although, you might be able to create several modules, eLab does not support creating more than 9 modules per course. If you need more, simply create course part A and part B.

It is important to give your Modules and Sections titles in the Build/Edit tree structure so that you might later generate a table of contents.

# EDITING GLOBAL PARAMETERS

The edit global parameters panel of the eLab Editor is where you set the:

- General variables
- Stylesheet variables
- Quiz variables
- Certificate information

You'll see these 4 parameter panels in detail in the following pages.

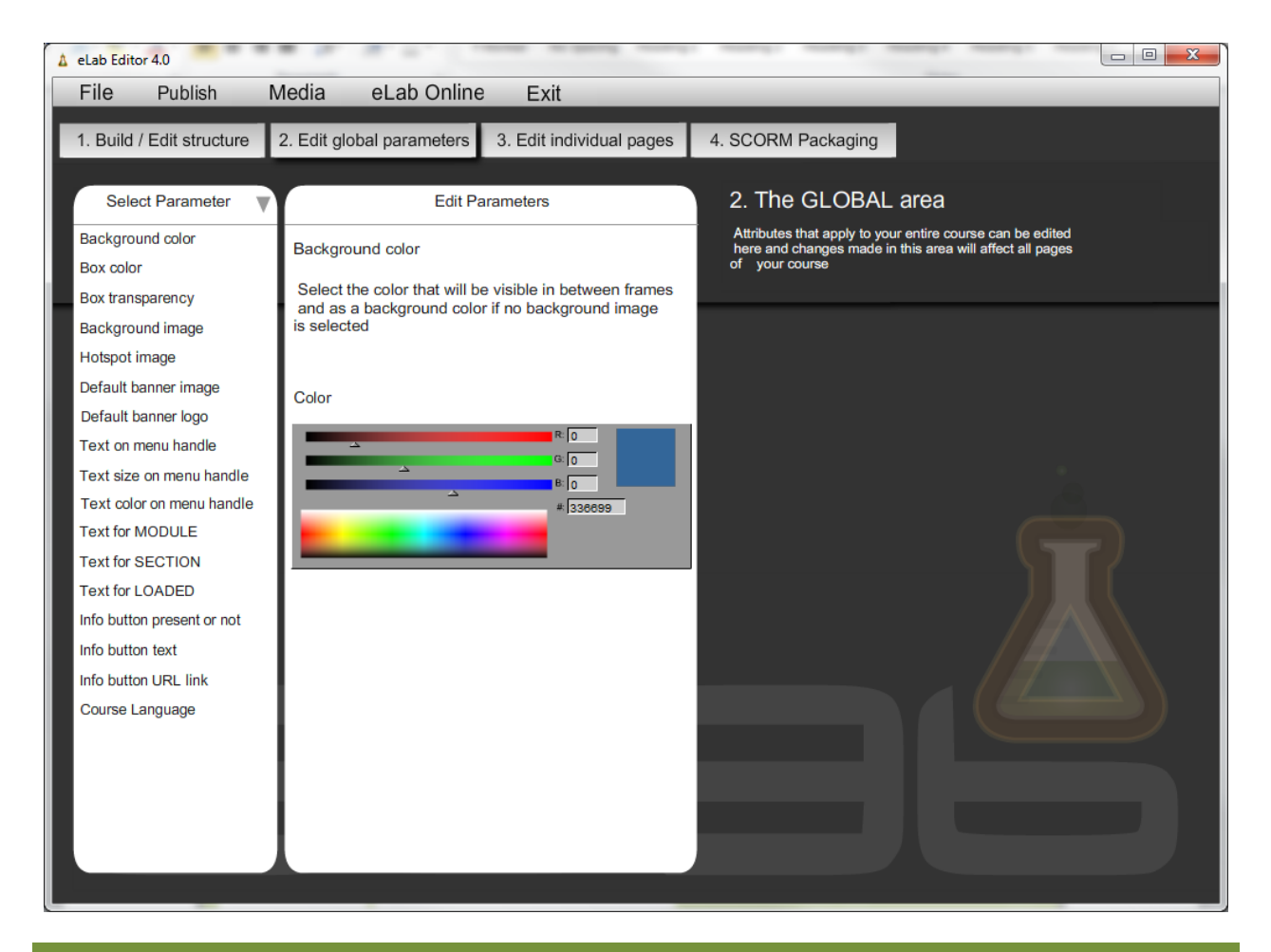

### SETTING GENERAL VARIABLES

You can select the background color and image, box color and transparency as well as default hotspot, banners and logos for the entire course. This comes in handy for repurposing or rebranding content.

You can also set the size, color as well as edit the individual default labels for the entire course. This comes in handy when you want to translate a course.

This is also where you configure the info button's on/off settings as well as the URL to the linked resource or help document.

#### THE INFO BUTTON

Also note that the info button only works when you are testing your course "live".

| MODULE 1: MACRO MATTERS<br>Subject 1: Introduction                                           | INFO |   | Volume |  |
|----------------------------------------------------------------------------------------------|------|---|--------|--|
| M: 1 of 2 / Section: 1 of 7 / Page: 1 of 8<br>Open Table of Contents Clese Table of Contents |      | • | 1/8    |  |

You may use the external file button in 2 ways, to link user to:

- A hyperlink note that the external file info button only works when the course is "live".
- A document when the document is placed within the main files, you can access it at any time.

#### TABLE OF CONTENTS

In version 4.0, the Table of contents is automatically generated. Remember that your table of contents names will be taken from the titles you assign in the Build/Edit tree structure.

# SETTING STYLESHEET VARIABLES

Another set of parameters make up the **Stylesheet variables**. In this section, you can attribute the font family, color, size and emphasis for the course fonts. In all instances, suggested default values are set. The stylesheet editor simply gives you greater flexibility to customize the look and feel of your course.

| ▲ eLab Editor 4.0                                                                                                    | C                                                                          |                                   |                    |
|----------------------------------------------------------------------------------------------------|----------------------------------------------------------------------------|-----------------------------------|--------------------|
| File Publish N                                                                                                    | Media eLab Online                                                          | Exit                              |                    |
| 1. Build / Edit structure                                                                                                    | 2. Edit global parameters                                                  | 3. Edit individual pages          | 4. SCORM Packaging |
| Select Parameter<br>Normal font<br>Title<br>Bold text<br>Headline<br>White text<br>Hyperlink<br>Hyperlink hover<br>Hyperlink active<br>Style 1<br>Style 2<br>Style 3 | Edit Pa<br>Color<br>Font Family<br>Arial,Helvetica,sans-serif<br>Font Size | A. Edit Individual pages rameters | 4. SCORM Packaging |

Note that there are 3 states for the Hyperlink

A:link – the color of the hyperlink as it is displayed to the user A:hover – the color of the hyperlink when the user hovers their mouse cursor over it A:active – the color of the hyperlink when the user clicks on it

# SETTING QUIZ VARIABLES

The following set of parameters make up the **Quiz variables**. Here you indicate the total number of questions, maximum and passing score. You can also change the default text on all buttons and graphical elements associated to the quizzes.

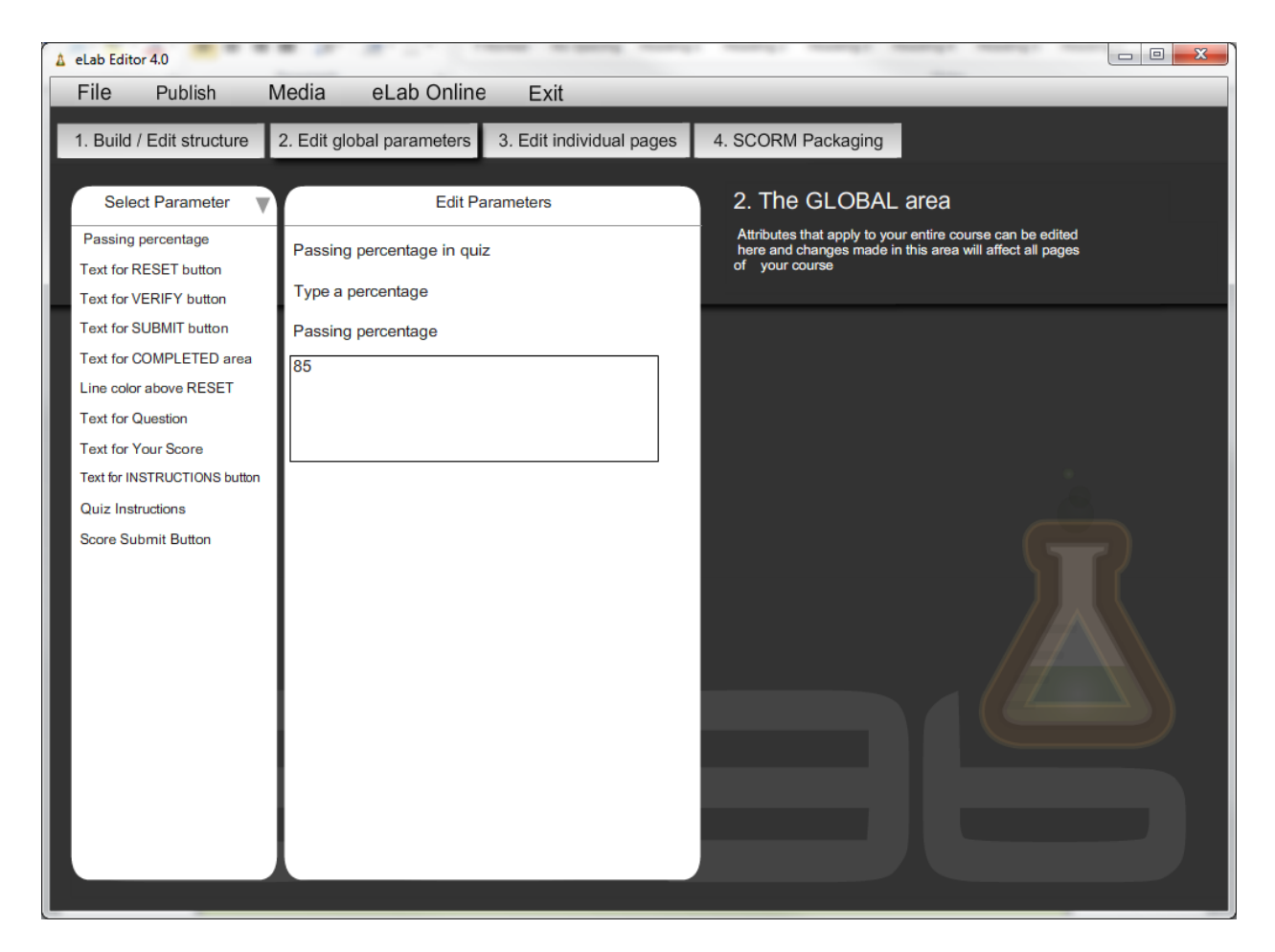

\* Please note that the Total number of questions and Maximum score are both gone in version 4.0 as the software is now handling this task for you.

#### ASSIGNING INSTRUCTIONS TO QUIZZES

In order to save space on each screen, a text instruction section has been added so that generic instructions for each section can be added. These are global instructions to be associated to each template. You cannot make a page specific instruction.

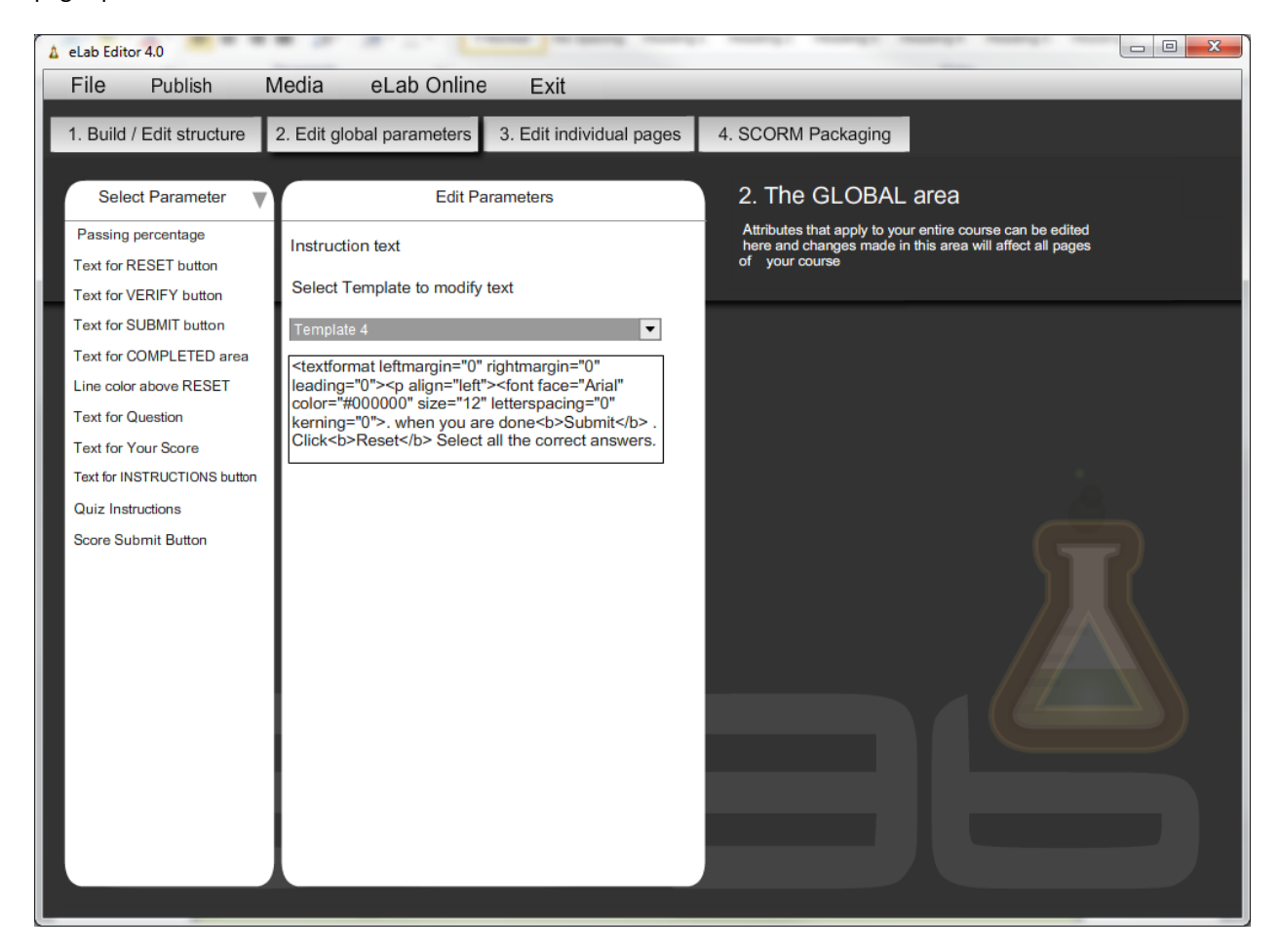

The instructions will appear in a retractable box n the bottom left of the eLab Player interface.

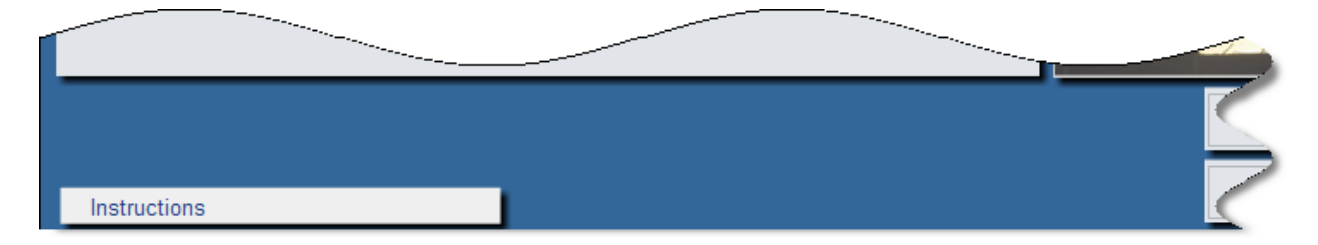

# CONFIGURING CERTIFICATE INFORMATION

Finally, eLab offers a built-in Certificate template. If you choose to use this template, all the variables to configure the certificate are found in the **Certificate information** parameters.

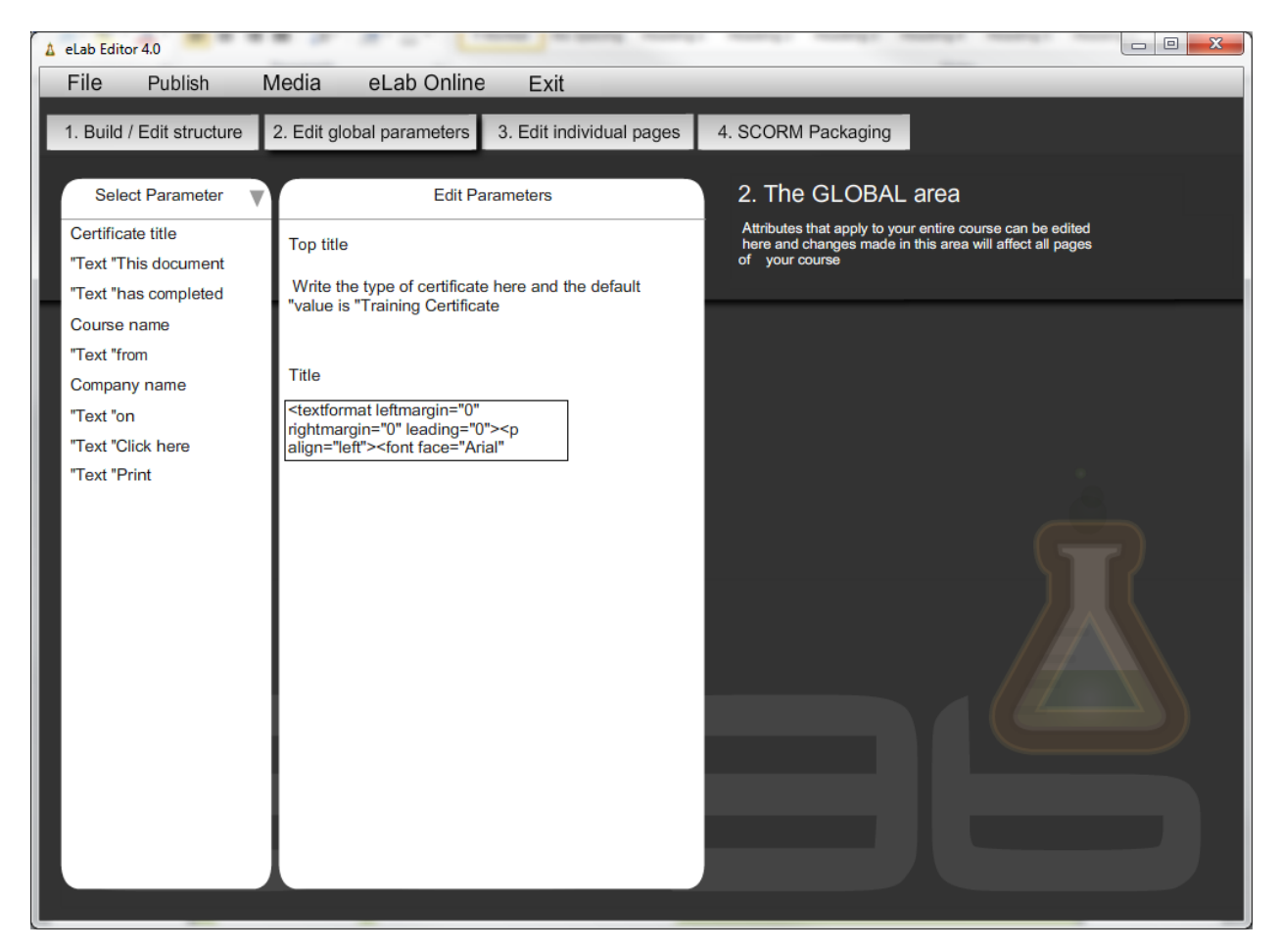

\* Note that the certificate information appears on Template 24 – Certificate.

# EDITING INDIVIDUAL PAGES

The edit individual pages panel of the eLab Editor is where you assign templates for each individual page. Once you've chosen your template for a particular page, notice how a template layout diagram appears with a brief template description.

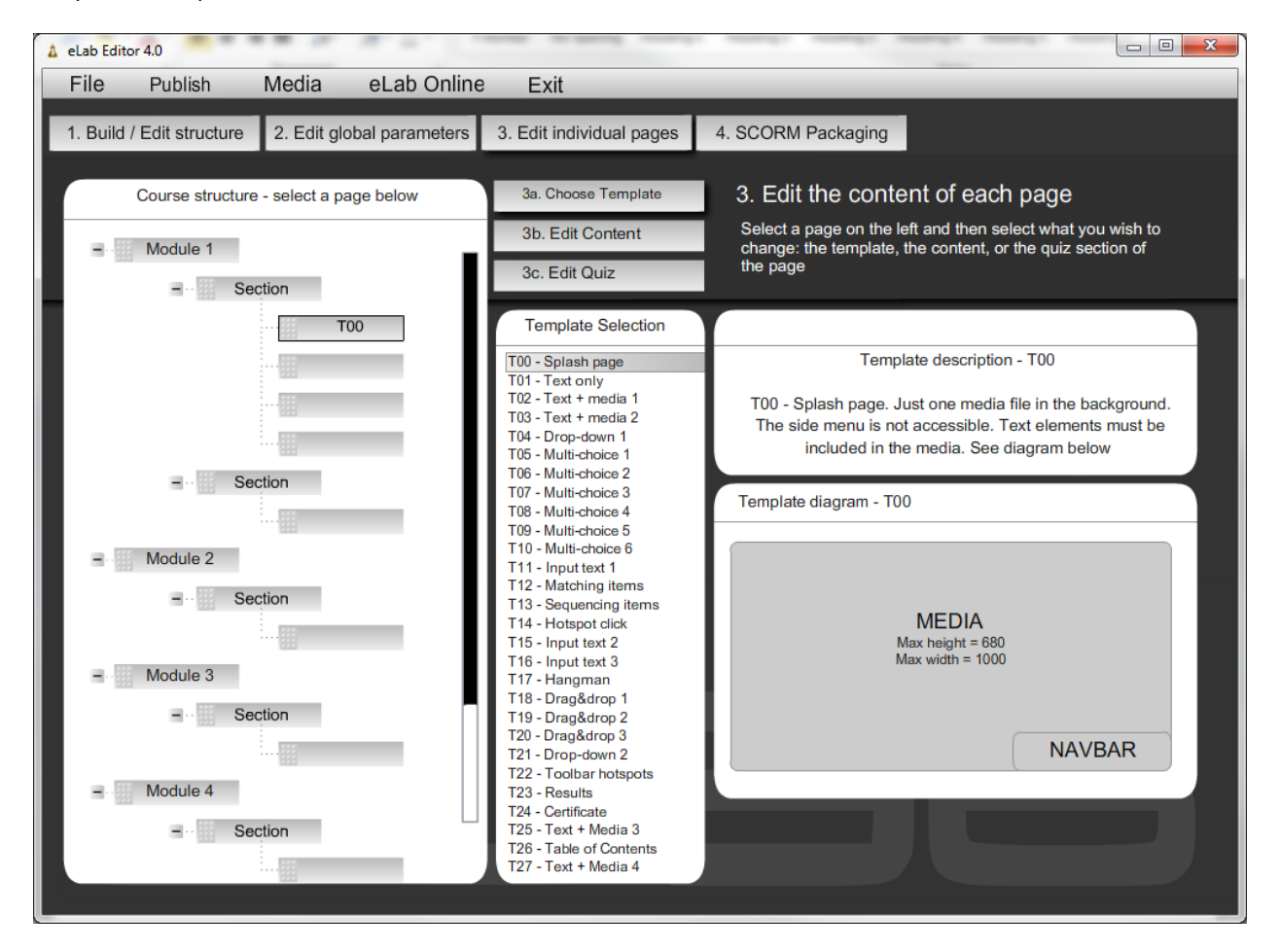

In the following pages, you will see how to configure each template individually.

The next step involves adding content and setting the media parameters. The panel enables you to indicate which media will be present and whether or not you've chosen to display an alternate banner or background.

For templates that contain quizzes, indicating choices and entering feedback is as easy as 1-2-3! The eLab Player which you are using at the moment is already pre-programmed with rich interactive templates that simply await your input!

| CHOOSING A TEMPLATE |                                   |               |                                             |  |
|---------------------|-----------------------------------|---------------|---------------------------------------------|--|
| T00 -               | Splash page                       | T05 -         | Multiple choice with 2 or 3 choices and     |  |
| T01 -               | Text only                         |               | media                                       |  |
| T02 -               | Text on top, media on bottom      | <b>T</b> 06 - | Multiple choice with 2 choices              |  |
| T03 -               | Text on left, media on right      | <b>T07 -</b>  | Multiple choice, 2 questions with 2 choices |  |
| T04 -               | Fill-in the blanks with 5 choices |               | each                                        |  |

- T08 Multiple choice with 3 choices and media
- T09 Multiple choice with 4 choices and media
- T10 Multiple choice with 4 choices
- T11 Input text with 4 boxes
- T12 Matching with 3 choices
- T13 Sequencing with 5 choices
- T14 Hotspot click with hotspot
- T15 Input text with hotspot
- T16 Input text with hotspot and image feedback
- T17 Hangman activity with hotspot
- T18 Drag and drop 2 columns with 4 objects

- T19 Drag and drop in oval with 5 objects
- T20 Drag and drop on hotspot with 9 choices
- T21 Drop down selection
- T22 Toolbar with 1 to12 hotspots
- T23 Results
- T24 Certificate
- T25 Text on the left, 640 x 480 media on the right (ideal for videos)
- T26 Table of contents
- T27 Text on the right, 640 x 480 media on the right (ideal for videos)

### **EDITING CONTENT**

#### EDITING TEXT

Each eLab template has a main **Text Edition** box in the main **Edit Content** panel of each template with the exception of **Template 00- Splash page** and **Template 24 – Certificate**.

| ▲ eLab Editor 4.0                                                           | and wheel over over 1                                                                                                    |                                                                                                    |
|-----------------------------------------------------------------------------|----------------------------------------------------------------------------------------------------|----------------------------------------------------------------------------------------------------|
| File Publish Media eLab Online                                              | Exit                                                                                                    |                                                                                                    |
| 1. Build / Edit structure 2. Edit global parameters                         | 3. Edit individual pages 4. SCORM F                                                                                                    | ackaging                                                                                                    |
| Course structure - select a page below  Module 1  Gravity Section  T00  T02 | 3a. Choose Template       3. Edit t         3b. Edit Content       Select a p change: the page         3c. Edit Quiz       the page         Style       B Z U E E E E | the content of each page<br>age on the left and then select what you wish to<br>the template, the content, or the quiz section of<br>Edit Text |
| - Section                                                                   | Type text here                                                                                                    |                                                                                                    |
| Section                                                                     | Mee                                                                                                    | dia Selection                                                                                                    |
|                                                                             | Audio                                                                                                    | Choose Sound mp3                                                                                                    |
| - Module 3                                                                  | Visual media                                                                                                    | Choose File gif, jpg, png, swf, flv                                                                                                    |
| Section                                                                     | Alternate banner image                                                                                                    | Choose File gif, jpg, png, swf                                                                                                    |
| = Module 4                                                                  | Alternate background image                                                                                                    | Choose File gif, jpg, png, swf                                                                                                    |
| - Section                                                                   |                                                                                                    |                                                                                                    |
|                                                                             |                                                                                                    |                                                                                                    |

The editor will display your stylesheet settings as you have configured them. You must save your course in order for new stylesheet settings to appear. Note that if you select white text, you may have difficulty viewing the text in the editor as it will show up white on white.

The editor has limited undo/redo functions. They only work when you stay on a specific page. When you change pages, you loose the undo/redo possibilities. Note that if for any reason you undo and all your text disappears, simply click redo and your text will reappear.

You may paste text from Word or any other source into the text editor. You may use either right-click, then Paste or use the Ctrl+V function to paste the text.

When applying a bullet point, you must either select the entire line or place your cursor in the middle of the line before clicking on the bullet icon. However, if you carriage return after a bullet, you will continue your list.

If you wish to edit the HTML text, simple click the toggle to an HTML view button.

|                                                               | 🛕 eLab Editor 4.0                                                                                                    |                                                                         |                                                                      |  |  |  |
|---------------------------------------------------------------|----------------------------------------------------------------------------------------------------|-------------------------------------------------------------------------|----------------------------------------------------------------------|--|--|--|
| File Publish Media eLab Onli                                  | ne Exit                                                                                                    |                                                                         |                                                                      |  |  |  |
| 1. Build / Edit structure 2. Edit global parameter            | 3. Edit individual pages 4. SCORM I                                                                                                    | Packaging                                                               |                                                                      |  |  |  |
| Course structure - select a page below<br>Module 1<br>Section | 3a. Choose Template       3. Edit         3b. Edit Content       Select a properties of the page.         3c. Edit Quiz       the page. | the content of e<br>bage on the left and the<br>he template, the conter | ach page<br>in select what you wish to<br>it, or the quiz section of |  |  |  |
| тоо                                                           |                                                                                                    | Edit Text                                                               |                                                                      |  |  |  |
| T02                                                           | Style • <b>B Z U E E</b>                                                                                                    |                                                                         | Undo Redo                                                            |  |  |  |
| - Section                                                     |                                                                                                    |                                                                         |                                                                      |  |  |  |
| Module 2                                                      | Me                                                                                                    | dia Selection                                                           |                                                                      |  |  |  |
| - Section                                                     | Audio                                                                                                    | Choose Sound                                                            | mp3                                                                  |  |  |  |
| - Module 3                                                    | Visual media                                                                                                    | Choose File                                                             | gif, jpg, png, swf, flv                                              |  |  |  |
| - Section                                                     | Alternate banner image                                                                                                    | Choose File                                                             | gif, jpg, png, swf                                                   |  |  |  |
| - Module 4                                                    | <ul> <li>Alternate background image</li> <li>Use Tint</li> </ul>                                                                        | Choose File                                                             | gif, jpg, png, swf                                                   |  |  |  |
| Section                                                       |                                                                                                    |                                                                         |                                                                      |  |  |  |

### EDITING SECONDARY TEXT BOXES

There are secondary text boxes all over eLab. That is what makes it so flexible! Whenever you come across a text box that isn't framed by a Text Edition box, simply click in the text box and a pop-up Text Editor will appear. Enter your text and when you are done, click the upper right hand X to save.

| ▲ eLab Editor 4.0                                   |                                                                                                    |
|-----------------------------------------------------|----------------------------------------------------------------------------------------------------|
| File Publish Media eLab Online                      | e Exit                                                                                                    |
| 1. Build / Edit structure 2. Edit global parameters | 3. Edit individual pages 4. SCORM Packaging                                                                                                    |
| Course structure - select a page below              | 3a. Choose Template 3. Edit the content of each page<br>Select a page on the left and then select what you wish to                             |
| Module 1                                            | 30. Edit Quiz change: the template, the content, or the quiz section of the page                                                               |
| тоо                                                 | Interaction Content - T07 - Multiple/single choice 3                                                                                           |
| Section                                             | U       I       I       I         uestion 1       Point       0                                                                                |
|                                                     | Question 2 Text This would be the text for question 2 Point 0                                                                                  |
| Section                                             | Choice 1     Text       yes     ▼       (This would be the text for question 2, choice 1 (c       Choice 2     Text                            |
| - Module 3                                          | no <ul> <li>(This would be the text for question 2, choice 2 (d)</li> </ul> Feedback         This would be the feedback text for this question |
| - Module 4                                          |                                                                                                    |
| Section                                             |                                                                                                    |
|                                                     |                                                                                                    |

### INSERTING A HYPERLINK

If you wish to add a hyperlink within a template, you just click on the hyperlink button and a box will prompt and you will need to type the hyperlink. Also, you will select for the target field *blank* if you'd like to have a new window to be opened in explorer.

| 🛕 eLab Editor 4.0                                   |                                                              |                                                                                                    |  |  |  |
|-----------------------------------------------------|--------------------------------------------------------------|----------------------------------------------------------------------------------------------------|--|--|--|
| File Publish Media eLab Online                      | Exit                                                         |                                                                                                    |  |  |  |
| 1. Build / Edit structure 2. Edit global parameters | 3. Edit individual pages 4. SCOF                             | RM Packaging                                                                                                    |  |  |  |
| Course structure - select a page below              | 3a. Choose Template 3. E                                     | dit the content of each page                                                                                           |  |  |  |
| – Module 1                                          | 3b. Edit Content     Selection       3c. Edit Quiz     the p | ct a page on the left and then select what you wish to<br>ge: the template, the content, or the quiz section of<br>age |  |  |  |
| тоо                                                 |                                                              | Edit Text                                                                                                    |  |  |  |
| T07                                                 |                                                              | X Oundo Redo                                                                                                    |  |  |  |
| URL:                                                |                                                              |                                                                                                    |  |  |  |
| Targel                                              | •                                                            |                                                                                                    |  |  |  |
| - Section                                           |                                                              | ок                                                                                                    |  |  |  |
| - Module 2                                          |                                                              |                                                                                                    |  |  |  |
| - Section                                           |                                                              | Media Selection                                                                                                    |  |  |  |
|                                                     | Audio                                                        | Choose Sound mp3                                                                                                    |  |  |  |
| Module 3                                            | Visual media                                                 | Choose File gif, jpg, png, swf, flv                                                                                    |  |  |  |
| Section                                             | Alternate banner image                                       | Choose File gif, jpg, png, swf                                                                                         |  |  |  |
|                                                     | Alternate background image                                   | Choose File gif, jpg, png, swf                                                                                         |  |  |  |
| – Module 4                                          |                                                              |                                                                                                    |  |  |  |
| - Section                                           |                                                              |                                                                                                    |  |  |  |
| ÷                                                   |                                                              |                                                                                                    |  |  |  |
|                                                     |                                                              |                                                                                                    |  |  |  |

The hyperlink activates a weblink, a pdf or word document. In the case of a link to document, here are a few pointers:

- Place the document in main\_files/content/ of the root folder for easy retrieval
- Keep the name of the document simple and don't use special characters, nor spaces, nor capital letters
- The name must include its file extension i.e. mydocument.pdf
- These pointers equally apply in the use of the external file button (general parameters)

### SELECTING MEDIA

The panel enables you to indicate which media will be present on this template, and whether or not you've chosen to display an alternate banner or background. In order to select a media, simply click on the **Choose File** button listed to the media element you wish to select, the locate the media resource. Select it and click on **Open** to assign it.

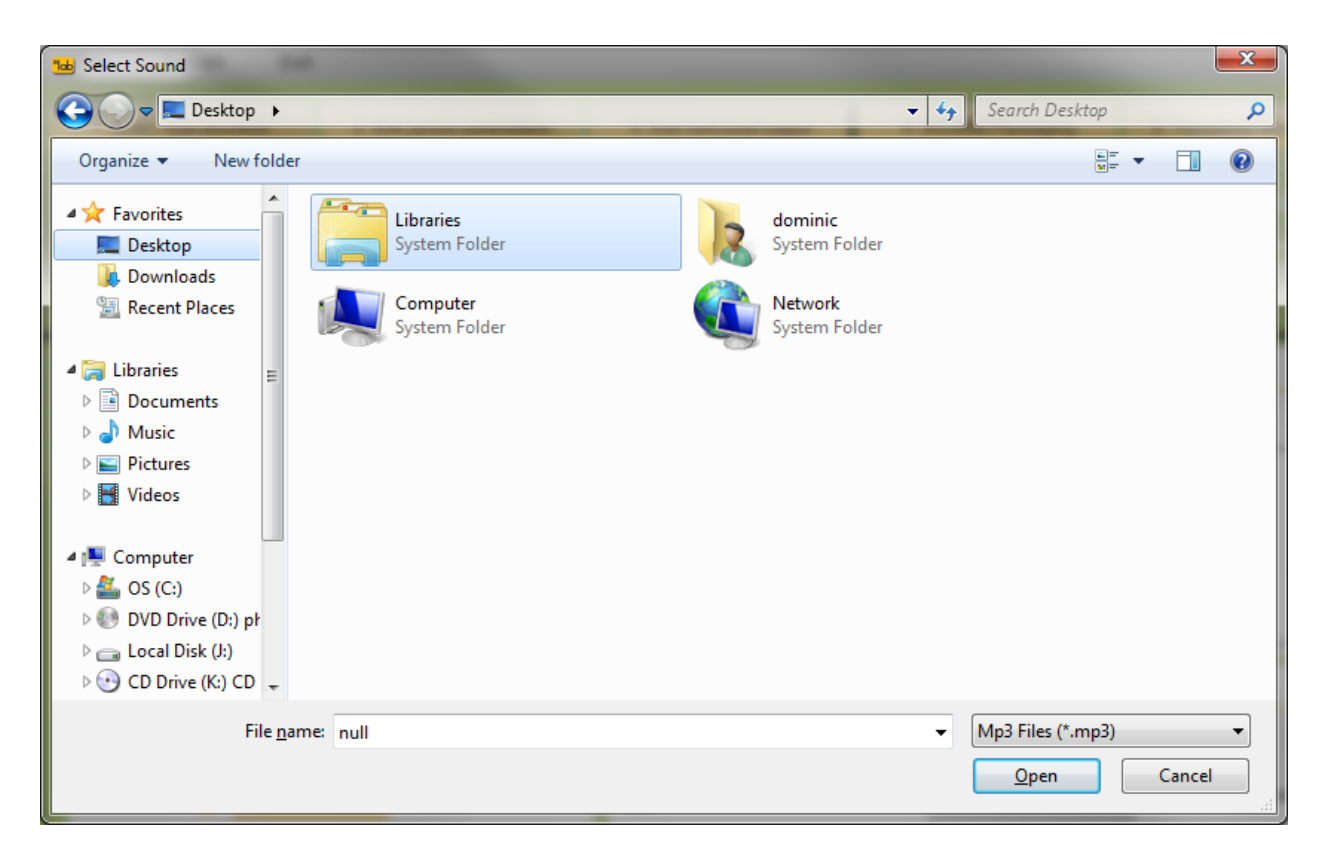

A copy of your media file will be renamed and saved in the **media\_files** folder of your course. Note that any changes to your original file will not be reflected in the new file. The integration of a new file will be required.

### IDENTIFYING SUPPORTED MEDIA FORMATS

| 🕝 media_files                                                                                                    |                                                                                                    |                                                                                                    |
|----------------------------------------------------------------------------------------------------|----------------------------------------------------------------------------------------------------|----------------------------------------------------------------------------------------------------|
| File Edit View Favorites To                                                                                                    | ols Help                                                                                                    | hg 🥂                                                                                                    |
| 🔇 Back 🝷 🏐 🔺 🏂 Search                                                                                                    | Folders 🛄 🛛                                                                                                    |                                                                                                    |
| Address 🗀 C:\Documents and Setti                                                                                                    | ngs\kristina\Desktop\My eLab Course\m                                                                                    | nedia_files 🛛 💌 芛 Go                                                                                                    |
| Folders ×                                                                                                    | Name 🔺                                                                                                    | Size Type                                                                                                    |
| Desktop     My Documents     My Computer     My Computer     My Network Places     My etab Course     My etab Course     main_files     media_files     media_files | ■ 310947949998081,jpg<br>■ 441181527357548,jpg<br>➡ 575369512478536.gf<br>☐ 784561237864531.mp3<br>₽ 989742368521456.ftv | 6 KB JPEG Image<br>6 KB JPEG Image<br>6 KB Adobe Fireworks GIF File<br>6 KB MPEG Layer 3 Audio<br>6 KB Flash Video File |
| 5 objects                                                                                                    | 27.1 K                                                                                                    | B 🛛 🕄 My Computer                                                                                                    |

#### USING THE TINT OPTION

Instead of selecting an Alternate background image, you can select **Use Tint** instead which will simply display the **Background colour** that you set in the **General variables** of the **Global parameters**.

### EDITING QUIZZES

A noticeable feature in choosing a quiz template is whether or not the quiz is processed for points. A note stating **This interaction is not processed** is mentioned in two areas: Descriptor in **Choose Template** and on the top line of **Edit Quiz**. You should note that unless stated by the designer, the learner will likely assume that all quizzes are

processed. The rationale for this is that some of the quiz templates are more of an interactive game while others really have an evaluation component to them.

| ▲ eLab Editor 4.0                                         |                                                                                                    |
|-----------------------------------------------------------|----------------------------------------------------------------------------------------------------|
| File Publish Media eLab Online                            | e Exit                                                                                                    |
| 1. Build / Edit structure 2. Edit global parameters       | 3. Edit individual pages 4. SCORM Packaging                                                                                                    |
| Course structure - select a page below                    | 3a. Choose Template       3. Edit the content of each page         3b. Edit Content       Select a page on the left and then select what you wish to change: the template the content or the quiz section of                                                                                                    |
| - Section                                                 | 3c. Edit Quiz the page                                                                                                    |
| TOO<br>TO7<br>TO7<br>TO7<br>TO7<br>TO7<br>TO7<br>TO7<br>T | Interaction Content - T07 - Multiple/single choice 3         Question number       3         Question 1       Text         This would be the text for question 1       Point       0         Choice 1       Text       Point       0         Choice 1       Text       Point       0         Choice 2       Text       Point       0         Question 2       Text       Point       0         Question 2       Text       Point       0         Choice 1       Text       Point       0         Choice 1       Text       Point       0         Choice 1       Text       Point       0         Choice 1       Text       Point       0         Choice 2       Text       To       0         Choice 2       Text       To       0         Choice 2       Text       To       0         This would be the text for question 2, choice 1 (c       Text       To         No       (This would be the text for question 2, choice 2 (d       Text         No       (This would be the text for question 2, choice 2 (d       Text |
| - Module 4                                                | This would be the feedback text for this question                                                                                                    |
|                                                           |                                                                                                    |

The **Number of choices** is a feature found on only two templates: 05 and 08. The designer has a choice of writing either two or three questions from this template. All other templates have a fixed number of questions.

| MODULE 1: MACRO MATTERS<br>Subject 1: Introduction                                           | INFO |  | Volume |  |
|----------------------------------------------------------------------------------------------|------|--|--------|--|
| M: 1 of 2 / Section: 1 of 7 / Page: 1 of 8<br>Open Table of Contents Close Table of Contents |      |  | 1/8    |  |

The Edit Quiz asks you to indicate the **Question number**. The correct sequence of questions must be manually indicated. In the published version of the program the learner will see this function as, for instance, question 4 of 10. Four is as indicated from the quiz template and ten is the total number of questions as stated in the 'Edit global parameters> Quiz Variables> Total number of processed questions.

# TESTING THE ELAB COURSE IN A BROWSER

When testing your course locally, you must ensure that all elements of the course work. If they do not work locally, they will not work once uploaded on the server.

There is an issue with permissions that occurs when testing Flash-based products locally when there is no version of the Adobe Flash authoring software installed. To get around this, you must configure the permissions for Flash to access content on the local drive. In order to do so, follow these next steps:

1. From the computer you are working on, go to the **Global security settings for content creators** website:

http://www.macromedia.com/support/documentation/en/flashplayer/help/settings\_manager04a.html

2. In the Adobe Flash Player<sup>™</sup> Settings Manager window, select Add location.

| Adobe Flash Player™ Settings Manager                                                                                                    |                                                                          |  |  |  |  |
|----------------------------------------------------------------------------------------------------|--------------------------------------------------------------------------|--|--|--|--|
| 😂 🌒 🚯 🔂 💈 💓                                                                                                    |                                                                          |  |  |  |  |
| Global Security Settings                                                                                                    |                                                                          |  |  |  |  |
| Some websites may access information from other sites using an older<br>system of security. This is usually harmless, but it is possible that some<br>sites could obtain unauthorized information using the older system. When a<br>website attempts to use the older system to access information: |                                                                          |  |  |  |  |
| 🔿 😚 Always ask 💿 🕐 Always allow                                                                                                    | 🔿 🖨 Always deny                                                          |  |  |  |  |
| Always trust files in these locations:                                                                                                    | Edit locations 💌                                                         |  |  |  |  |
|                                                                                                    | Add location<br>Edit location<br>Delete location<br>Delete all locations |  |  |  |  |

3. Select Browse for folder.

| Adobe Fl                    | ash Player™ Settings Manager                   | 0           |
|-----------------------------|------------------------------------------------|-------------|
|                             |                                                | <u> </u>    |
| Globa                       | Trust this location:                           |             |
| Some                        |                                                | ər          |
| systen<br>sites c<br>websit | Browse for files Browse for folder             | ne<br>nen a |
|                             | Contirm                                        | ny          |
| Always                      | trust files in these locations: Edit locations | •           |
|                             |                                                |             |
|                             |                                                |             |
|                             |                                                |             |
|                             |                                                |             |

4. Select the drive, in most cases Local Disk (C).

| Adobe Flash Player™ Settings Manager                                                                                                    | Q                                          |
|----------------------------------------------------------------------------------------------------|--------------------------------------------|
| 🚳 🌒 🚱 😰 💓                                                                                                    |                                            |
| Global Security Settings                                                                                                    |                                            |
| Some websites may access information from o                                                                                                    | <u>other sites using an older</u>          |
| Browse for Folder ?                                                                                                    | possible that some<br>older system. When a |
| Choose Folder                                                                                                    | C C Always deny                            |
| My Documents     My Computer     My Computer     My Sharing Folders     My Sharing Folders     My Computer     My Computer | ▲ Edit locations ▼                         |
|                                                                                                    |                                            |

5. Ensure that the drive name appears in the trusted locations box with a green check mark next to it.

| Adobe Flash Player™ Se                                                                                    | ettings Manager                                                                                                  | 0                                                                                                 |
|----------------------------------------------------------------------------------------------------|----------------------------------------------------------------------------------------------------|---------------------------------------------------------------------------------------------------|
| 😂 🌒 🚯                                                                                                    | 6 🔋 💓                                                                                                    |                                                                                                   |
| Global Security Setting                                                                                   | js                                                                                                    |                                                                                                   |
| Some websites may acc<br>system of security. This<br>sites could obtain unauth<br>website attempts to use | ess information from othe<br>is usually harmless, but it<br>orized information using<br>the older system to acce | er sites using an older<br>t is possible that some<br>the older system. When a<br>ss information: |
| 🔿 😳 Always ask                                                                                            | Always allow                                                                                                    | 🔿 🖨 Always deny                                                                                   |
| Always trust files in thes                                                                                | e locations:                                                                                                    | Edit locations 💌                                                                                  |
|                                                                                                    |                                                                                                    |                                                                                                   |

# **DESIGNING A COURSE NAVIGATION PAGE**

The interface elements of eLab allow the learner to navigate through the program with a click of the mouse. As a designer, you will quickly become familiar with the functionality of each of these elements however, for a first time user the uses of these features need to be explained.

It is important to explain the use and function of each of these elements to the user. You will notice that at the bottom of each template in the following pages, explanations and text suggests are available. Further to this, a complete descriptor of these elements is readily available through the training and development e learning team.

The following text will help you understand eLab's console.

| MODULE 1: MACRO MATTERS                        | INFO |      | Volume |  |
|------------------------------------------------|------|------|--------|--|
| Subject 1: Introduction                        |      | - 10 |        |  |
| M: 1 of 2 / Section: 1 of 7 / Page: 1 of 8     |      |      | 4/0    |  |
| Open Table of Contents Close Table of Contents |      |      | 1/8    |  |

- In the bottom right corner, the **forward and backward buttons** enable you to navigate screen by screen. Clicking forward at the end of a module leads to the following module.
- You can easily keep track of where you are by looking at the **module and unit display area**.
- The **info** button holds a link directed to a resource or help page.
- The **audio** button turns narration on and off. However, videos and animations have their own player console.
- The **question display box** is only visible when you are attempting a gradable question.
- When doing an activity or answering a question, click on the **submit** button (alternately called **feedback**) to validate your response.

### SCORM PACKAGING

The first step in this new functionality is to click on export now and select a folder where you want to export your scorm version. Once this is done, you will see a new software opening called Reload Editor which is a free open source scorm package editor and compressor.

| ▲ eLab Editor 4.0         |                 | C               |                          |                                                                                                    |
|---------------------------|-----------------|-----------------|--------------------------|----------------------------------------------------------------------------------------------------|
| File Publish              | Media           | eLab Online     | e Exit                   |                                                                                                    |
| 1. Build / Edit struc     | ture 2. Edit gl | obal parameters | 3. Edit individual pages | 4. SCORM Packaging                                                                                                    |
| Export SCORM Pa           | ackage          |                 |                          | 4. Export SCORM Package                                                                                                    |
| LMS<br>Title              | SCORM 1.2       |                 |                          | First click on browse and select where you want to<br>export the SCORM Package and then click on Export<br>to proceed with exporting the package |
| Description<br>Identifier |                 |                 |                          |                                                                                                    |
|                           |                 | Export N        | low                      |                                                                                                    |
|                           |                 |                 |                          |                                                                                                    |
|                           |                 |                 |                          |                                                                                                    |
|                           |                 |                 |                          |                                                                                                    |
|                           |                 |                 |                          |                                                                                                    |

Once Reload Editor is open, click on the open icon and select the file called imsmanifest.xml and click on open. You can then find the "ZIP" icon located in the toolbar and click on it.

Select where you want to export the final SCORM package and then name it and export it. Once this is done, you will end-up with a zip file containing your SCORM files and ready to import into a SCORM ready LMS or LCMS

| Reload Editor                  | E-1- 00 H-                                                                                                    | 11 T manual         | And in case of  |                  |                       | -          |  |
|--------------------------------|----------------------------------------------------------------------------------------------------|---------------------|-----------------|------------------|-----------------------|------------|--|
| File Edit Window H             | elp                                                                                                    |                     |                 |                  |                       |            |  |
| 📑 🕶 🔚 🛛 🤟 🕻                    | + + D A X 0 4                                                                                                    | Profiles 🔻          |                 |                  |                       |            |  |
| Favourites 🗐 CP Resou          | rce View 🛛 🗖 🗖                                                                                                    | 1                   |                 |                  |                       |            |  |
|                                | 📄 🗁 🛛 Edit 💼 🍒                                                                                                    | *                   |                 |                  |                       |            |  |
| .metadata                      |                                                                                                    |                     |                 |                  |                       |            |  |
| ⊕ neiper     ⊕ reload.proiects | 🗣 Open                                                                                                    |                     |                 |                  |                       |            |  |
|                                | Solver New folder                                                                                                    | my_scorm_course     |                 | ▼ 4 <sub>7</sub> | Search my_scorm_cours | e 🔎        |  |
|                                | Organize 🔻 New folder                                                                                                    |                     |                 |                  | •                     |            |  |
|                                | ☆ Favorites                                                                                                    | Name                | Date modified   | Туре             | Size                  |            |  |
|                                | Nesktop                                                                                                    | 퉬 main_files        | 2010-09-06 4:29 | File folder      |                       |            |  |
|                                | 🐌 Downloads                                                                                                    | media_files         | 2010-09-06 4:29 | File folder      |                       |            |  |
|                                | E Recent Places                                                                                                    | imsmanifest.xml     | 2009-09-22 1:01 | XML File         | 16 KB                 |            |  |
|                                | <ul> <li>□ Libraries</li> <li>□ Documents</li> <li>↓ Music</li> <li>□ Pictures</li> </ul>                                                      |                     |                 | ,                | 2.10                  |            |  |
|                                | <ul> <li>▼ Videos</li> <li>M Computer</li> <li>S (C:)</li> <li>BD-ROM Drive (E</li> <li>Local Disk (k:)</li> <li>CD Drive (K:) CD ↓</li> </ul> |                     |                 |                  |                       |            |  |
|                                | File nar                                                                                                    | ne: imsmanifest.xml |                 | •                | xml<br>Open 🔽 📿       | ▼<br>ancel |  |
|                                |                                                                                                    |                     |                 |                  |                       |            |  |
|                                |                                                                                                    |                     |                 |                  |                       |            |  |

# TEMPLATE DESCRIPTION

Here is the complete list of templates available and more details about each one.

# TEMPLATE 00 - SPLASH PAGE

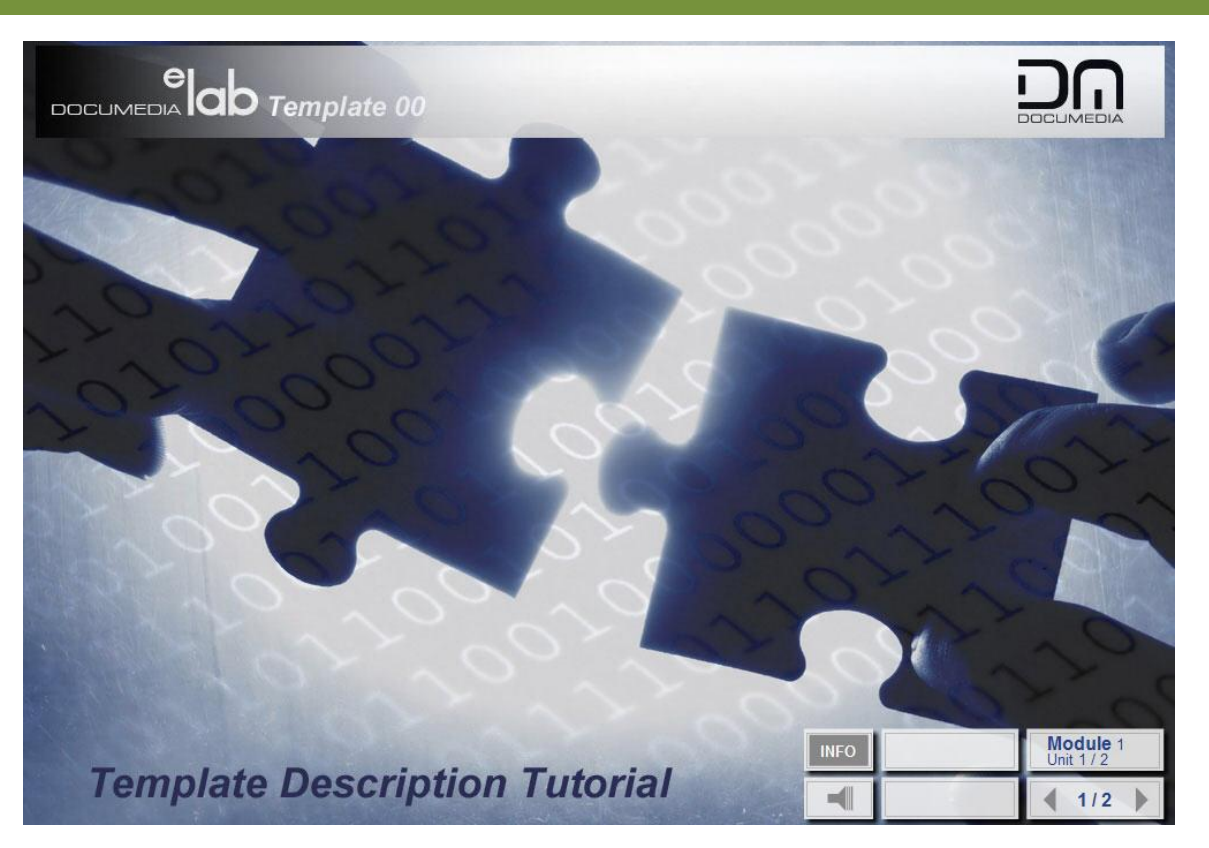

TEMPLATE 01 - TEXT ONLY

| This t | template comes in useful when you have a great deal of text to display. There are 25 templates in total which you will see one by one in this cours                                                                                                    | e: |
|--------|----------------------------------------------------------------------------------------------------|----|
|        | Templete 00. Solack see                                                                                                    |    |
|        | Template 04 - Spiash page                                                                                                    |    |
|        | Template 01 - Text only                                                                                                    |    |
|        | Template 03 - Text on left media on bottom                                                                                                    |    |
|        | Template 04 - Fill in the blacks with 5 choices                                                                                                    |    |
|        | Template 05 - Multiple choice with 2 or 3 choices and media                                                                                                    |    |
|        | Template 06 - Multiple choice with 2 choices                                                                                                    |    |
|        | Template 07 - Multiple choice 2 questions with 2 choices each                                                                                                    |    |
|        | Template 08 - Multiple choice with 3 choices and media                                                                                                    |    |
|        | Template 09 - Multiple choice with 4 choices and media                                                                                                    |    |
|        | Template 10 - Multiple choice with 4 choices                                                                                                    |    |
|        | Template 11 - Input text with 4 boxes                                                                                                    |    |
|        | Template 12 - Matching with 3 choices                                                                                                    |    |
| •      | Template 13 - Sequencing with 5 choices                                                                                                    |    |
|        |                                                                                                    |    |
|        | Template 14 - Hotspot click with hotspot                                                                                                    |    |
| 1      | Template 14 - Hotspot click with hotspot<br>Template 15 - Input text with hotspot                                                                                                    |    |
| ÷      | Template 14 - Hotspot Click with hotspot<br>Template 15 - Input text with hotspot<br>Template 16 - Input text with hotspot and image feedback                                                                                                    |    |
| ÷      | Template 14 - Hotspot Click with hotspot<br>Template 15 - Input text with hotspot<br>Template 16 - Input text with hotspot and image feedback<br>Template 17 - Hangman activity with hotspot                                                                                                    |    |
|        | Template 14 - Hotspot Click with hotspot<br>Template 15 - Input text with hotspot<br>Template 16 - Input text with hotspot and image feedback<br>Template 17 - Hangman activity with hotspot<br>Template 18 - Drag and drop 2 columns with 4 objects                                                                                                    |    |
|        | Template 14 - Hotspot Click with hotspot<br>Template 15 - Input text with hotspot<br>Template 16 - Input text with hotspot and image feedback<br>Template 17 - Hangman activity with hotspot<br>Template 18 - Drag and drop 2 columns with 4 objects<br>Template 19 - Drag and drop in oval with 5 objects                                                                                                    |    |
|        | Template 14 - Hotspot Click with hotspot<br>Template 15 - Input text with hotspot<br>Template 16 - Input text with hotspot and image feedback<br>Template 17 - Hangman activity with hotspot<br>Template 18 - Drag and drop z columns with 4 objects<br>Template 19 - Drag and drop in val with 5 objects<br>Template 20 - Drag and drop on hotspot with 9 choices                                                                                                    |    |
|        | Template 14 - Hotspot Click with hotspot<br>Template 15 - Input text with hotspot<br>Template 16 - Input text with hotspot and image feedback<br>Template 17 - Hangman activity with hotspot<br>Template 18 - Drag and drop 2 columns with 4 objects<br>Template 19 - Drag and drop in oval with 5 objects<br>Template 20 - Drag and drop on hotspot with 9 choices<br>Template 21 - Drop down selection                                                               |    |
|        | Template 14 - Hotspot Click with hotspot<br>Template 15 - Input text with hotspot<br>Template 16 - Input text with hotspot<br>Template 17 - Hangman activity with hotspot<br>Template 18 - Drag and drop 2 columns with 4 objects<br>Template 19 - Drag and drop in oval with 5 objects<br>Template 20 - Drag and drop on hotspot with 9 choices<br>Template 21 - Drop down selection<br>Template 22 - Toolbar with 2,3,4,6 or 12 hotspots                             |    |
|        | Template 14 - Hotspot Click with hotspot<br>Template 15 - Input text with hotspot<br>Template 16 - Input text with hotspot<br>Template 17 - Hangman activity with hotspot<br>Template 18 - Drag and drop z columns with 4 objects<br>Template 19 - Drag and drop on hotspot with 5 objects<br>Template 20 - Drag and drop on hotspot with 9 choices<br>Template 21 - Drop down selection<br>Template 22 - Toolbar with 2.3,4,6 or 12 hotspots<br>Template 23 - Results |    |

# TEMPLATE 02 - TEXT ON TOP, MEDIA ON BOTTOM

| Text on Top, Media on Bottom<br>This template comes in useful when you have a landscape oriented image, figure, video or animation that you want to display. | MODULES              |
|----------------------------------------------------------------------------------------------------|----------------------|
| 980 pixels                                                                                                    | 398 pixels           |
| Template Description Tutorial                                                                                                    | Module 1<br>Unit 2/2 |

# TEMPLATE 03 - TEXT ON LEFT, MEDIA ON RIGHT

| Text Left, Media Right<br>This template comes in useful when you have a portrait oriented image,<br>figure, video or animation that you want to display. |            |      | Í                                    | MODULES |
|----------------------------------------------------------------------------------------------------|------------|------|--------------------------------------|---------|
|                                                                                                    | 485 pixels |      |                                      | -       |
|                                                                                                    |            |      |                                      |         |
|                                                                                                    |            |      | 502 - 1 - 1                          |         |
| Template Description Tut                                                                                                    | orial      | INFO | 503 pixels<br>Module 1<br>Unit 2 / 2 | •       |

# TEMPLATE 04 - FILL-IN THE BLANKS WITH 5 CHOICES

| Fill-in the Blanks with 5 Choices                      |                                                          |                                   |                              |
|--------------------------------------------------------|----------------------------------------------------------|-----------------------------------|------------------------------|
| In this activity, the user completes a sent<br>points. | ence by selecting a word from the drop-down menu. Scorin | g is 1 point for each correct ans | wer for a total of 5         |
| (01) This would be the text for the                    | statement                                                | (01)                              | <b>.</b>                     |
| (02) This would be the text for the                    | statement.                                               | (02)                              |                              |
| (03) This would be the text for the                    | statement.                                               | (03)                              | <b></b>                      |
| (04) This would be the text for the                    | statement.                                               | (04)                              |                              |
| (05) This would be the text for the                    | statement.                                               | (05)                              | <b>V</b>                     |
|                                                        |                                                          |                                   |                              |
| TILD                                                   | and the Trade tel                                        | INFO                              | UBMIT Module 2<br>Unit 1 / 5 |

# QUIZ 04 - FILL-IN THE BLANKS WITH 5 CHOICES

Complete the following statement(s) by selecting the correct term from the drop-down menus on the right. You may change your answer at any time. When you are done, click **Submit**.

Associate the definition to the correct term from the drop-down menus on the right. You may change your answer at any time. When you are done, click **Submit**.

TEMPLATE 05 - MULTIPLE CHOICE WITH 2 OR 3 CHOICES AND MEDIA

|                                                                                                    | 05                             |      |        |                        |
|----------------------------------------------------------------------------------------------------|--------------------------------|------|--------|------------------------|
| Multiple Choice with 2 or 3 Choices &<br>Media<br>In this activity, the user selects all the<br>answers that apply. Programming options<br>permit two or three choices. This question is<br>not graded. |                                |      |        | MODULES                |
|                                                                                                    | <ul> <li>665 pixels</li> </ul> |      |        | 250 pixels             |
| Text for choice a                                                                                                    |                                |      |        |                        |
| Text for choice b                                                                                                    |                                |      |        |                        |
| Reset                                                                                                    |                                |      |        | 20                     |
| Template Desc                                                                                                    | ription Tutorial               | INFO | SUBMIT | Module 2<br>Unit 2 / 5 |

### QUIZ 05 - MULTIPLE CHOICE WITH 2 OR 3 CHOICES AND MEDIA

Select all the correct answers. If necessary, click **Restart**. Click **Submit** when you are done.

Indicate if the following statement is True or False. If necessary, click **Restart**. Click **Submit** when you are done. (only if option for 2 choices is selected)

# TEMPLATE 06- MULTIPLE CHOICE WITH 2 CHOICES

|                                                                                                    |              | E              |                        |
|----------------------------------------------------------------------------------------------------|--------------|----------------|------------------------|
| Multiple Choice with 2 Choices                                                                                   |              |                | S                      |
| In this activity, the user selects all the answers that apply. Sconing is 1 point for all correct answers (all o | or nothing). |                | MODULE                 |
| Text for choice a<br>Text for choice b<br>Reset                                                                  |              |                |                        |
| Tomplete Deserviption Tuterial                                                                                   | INFO         | SUBMIT         | Module 2<br>Unit 3 / 5 |
| remplate Description Tutorial                                                                                    | -            | Question 2 / 9 | ◀ 1/2 ▶                |

# QUIZ 06- MULTIPLE CHOICE WITH 2 CHOICES

Select all the correct answers. If necessary, click **Restart**. Click **Submit** when you are done.

Indicate if the following statement is True or False. If necessary, click **Restart**. Click **Submit** when you are done.

# TEMPLATE 07 - MULTIPLE CHOICE, 2 QUESTIONS WITH 2 CHOICES EACH

| ULIMEDIA ION Template UT                                      | n                                                                                                    | JMEDIA |
|---------------------------------------------------------------|----------------------------------------------------------------------------------------------------|--------|
| this activity, the user selects all the answer that applies t | to each question. Scoring is 1 point for each correct answer for a total of 2 points.                            |        |
| This would be the text for question 1                         | This would be the text for question 1, choice<br>1 (a)<br>This would be the text for question 1, choice<br>2 (b) |        |
| This would be the text for question 2                         | This would be the text for question 2, choice                                                                    |        |
| Reset                                                         | This would be the text for question 2, choice 2 (d)                                                              |        |

# QUIZ 07 - MULTIPLE CHOICE, 2 QUESTIONS WITH 2 CHOICES EACH

For each statement, select all the correct answer. If necessary, click **Restart**. Click **Submit** when you are done.

Indicate if the following statements are True or False. If necessary, click **Restart**. Click **Submit** when you are done.

TEMPLATE 08 - MULTIPLE CHOICE WITH 3 CHOICES AND MEDIA

| Multiple Choice with 2 or 3 Choices & Media                                                                                 |            |      |                |                        |
|----------------------------------------------------------------------------------------------------|------------|------|----------------|------------------------|
| In this activity, the user selects all the answers that apply. Scoring is 1 point for all correct answers (all or nothing). |            |      |                | WODULES                |
|                                                                                                    | 485 pixels |      |                |                        |
|                                                                                                    |            |      |                | 250 pixels             |
| Text for choice a                                                                                                    |            |      |                |                        |
| Text for choice b                                                                                                    |            |      |                |                        |
| Text for choice c                                                                                                    |            |      |                |                        |
| Reset                                                                                                    |            |      | 2              |                        |
|                                                                                                    |            | INFO | SUBMIT         | Module 2<br>Unit 4 / 5 |
| Template Description Tuto                                                                                                   | orial      |      | Question 4 / 9 | 1/2                    |

# QUIZ 08 - MULTIPLE CHOICE WITH 3 CHOICES AND MEDIA

Select all the correct answers. If necessary, click **Restart**. Click **Submit** when you are done.

TEMPLATE 09 - MULTIPLE CHOICE WITH 4 CHOICES AND MEDIA

| Multiple Choice with 4 Choices & Media<br>In this activity, the user selects all the answers that apply. Scoring is 1 point<br>for all correct answers (all or nothing). | Text for choice a | ODULES                                                      |
|----------------------------------------------------------------------------------------------------|-------------------|-------------------------------------------------------------|
|                                                                                                    | Text for choice b | W                                                           |
| 485 pixels                                                                                                    | Text for choice c |                                                             |
|                                                                                                    | Text for choice d |                                                             |
|                                                                                                    | Reset             |                                                             |
| 349 pixels                                                                                                    |                   |                                                             |
| Template Description Tuto                                                                                                    | rial              | Module 2<br>Unit 4 / 5           estion 5 / 9         2 / 2 |

# QUIZ 09 - MULTIPLE CHOICE WITH 4 CHOICES AND MEDIA

Select all the correct answers. If necessary, click **Restart**. Click **Submit** when you are done.

**TEMPLATE 10 - MULTIPLE CHOICE WITH 4 CHOICES** 

| DOCUMEDIA DO Template 10       |      | 1              |                        |
|--------------------------------|------|----------------|------------------------|
| Multiple Choice with 4 Choices |      |                | MODULES                |
| Text for choice a              |      |                |                        |
| Text for choice b              |      | - 7            | 14.05                  |
| Text for choice c              |      |                |                        |
| Text for choice d              |      |                |                        |
| Reset                          |      | X              | 20                     |
| 10. 2 - C 0 M 1 - C 0 M        | INFO | SUBMIT         | Module 2<br>Unit 5 / 5 |
| Template Description Tutorial  |      | Question 6 / 9 | ∢ 1/1 ▶                |

# QUIZ 10 - MULTIPLE CHOICE WITH 4 CHOICES

Select all the correct answers. If necessary, click **Restart**. Click **Submit** when you are done.

# **TEMPLATE 11 - INPUT TEXT WITH 4 BOXES**

| In this activity, the user types in answers. This ideal for an exercise that requires reflection. This activity is | s not graded. |  |
|----------------------------------------------------------------------------------------------------|---------------|--|
| This would be the text for question 1                                                                              |               |  |
| This would be the text for question 2                                                                              |               |  |
| This would be the text for question 3                                                                              |               |  |
| This would be the text for question 4                                                                              |               |  |
|                                                                                                    |               |  |

# QUIZ 11 - INPUT TEXT WITH 4 BOXES

Type your answers in the corresponding boxes. You may change your answer at anytime by deleting and retyping it. Click **Submit** when you are done.

# **TEMPLATE 12 - MATCHING WITH 3 CHOICES**

|                                                                   | mplate 12                                                    |                              | ſ              |                        |
|-------------------------------------------------------------------|--------------------------------------------------------------|------------------------------|----------------|------------------------|
| Matching with 3 Choices<br>In this activity, the user matches the | image with the statement. Scoring is 1 point for each correc | t answer for a total of 3 po | pints.         | +                      |
| 980 pixels                                                        | <ul> <li>324 pixels</li> </ul>                               |                              |                | 180 pixels             |
| This would be the tex                                             | t for statement 1                                            |                              |                |                        |
| This would be the tex                                             | t for statement 2                                            |                              |                | _                      |
| This would be the tex                                             | t for statement 3                                            |                              |                |                        |
|                                                                   |                                                              | INFO                         | SUBMIT         | Module 3<br>Unit 2 / 2 |
| I emplate D                                                       | escription Iutorial                                          | -                            | Question 7 / 9 | 1/2                    |

# QUIZ 12 - MATCHING WITH 3 CHOICES

Associate the image with the appropriate text by typing the correct number, from 1 to 3, in the corresponding box. You can change your answer as often as you like. When you are done, click on **Submit**. **TEMPLATE 13 - SEQUENCING WITH 5 CHOICES** 

| Sequencing with 5 Choices<br>In this activity, the user puts the staments in the correct order. So | coring is 2 points for all correct ar  | nswers (all or no | othing). |        | MODULES    |
|----------------------------------------------------------------------------------------------------|----------------------------------------|-------------------|----------|--------|------------|
| This would be the text for statement 1                                                             |                                        |                   |          |        |            |
| This would be the text for statement 2                                                             | This would be the text for statement 2 |                   |          |        |            |
| This would be the text for statement 3                                                             | This would be the text for statement 3 |                   |          |        |            |
| This would be the text for statement 4                                                             |                                        |                   |          |        |            |
| This would be the text for statement 5                                                             |                                        |                   |          |        |            |
|                                                                                                    |                                        |                   |          |        |            |
| Template Description                                                                               | n Tutorial                             |                   | INFO     | SUBMIT | Unit 2 / 2 |

# QUIZ 13 - SEQUENCING WITH 5 CHOICES

Put the following statements in the correct order text by typing the correct number, from 1 to 5, in the corresponding box. You can change your answer as often as you like. When you are done, click on **Submit**.

# **TEMPLATE 14 - HOTSPOT CLICK WITH HOTSPOT**

| Hotspot Click with Hotspot                                                                                                    |            |                      |
|----------------------------------------------------------------------------------------------------|------------|----------------------|
| In this activity, the user has the benefit of viewing text and media and having<br>additional feedback. This ideal for an exercise that requires reflection. This<br>activity is not graded. |            | MODULES              |
|                                                                                                    | 485 pixels |                      |
|                                                                                                    |            | 385 pixels           |
|                                                                                                    |            | 2 State              |
|                                                                                                    | INFO       | Module 4<br>Unit 1/2 |
| I emplate Description Tut                                                                                                    | orial      | 1/3                  |

# QUIZ 14 - HOTSPOT CLICK WITH HOTSPOT

Click on the image for additional information.

# **TEMPLATE 15 - INPUT TEXT WITH HOTSPOT**

|                  | ODULES     |
|------------------|------------|
|                  | ODULES     |
|                  | W          |
|                  |            |
| 412 pixels       |            |
| Modula           |            |
| JBMIT Unit 1 / 2 | 4          |
|                  | 412 pixels |

# QUIZ 15 - INPUT TEXT WITH HOTSPOT

Type your answers in the box below. You may change your answer at anytime by deleting and retyping it. Click **Submit** when you are done.

### **TEMPLATE 16 - INPUT TEXT WITH HOTSPOT AND IMAGE FEEDBACK**

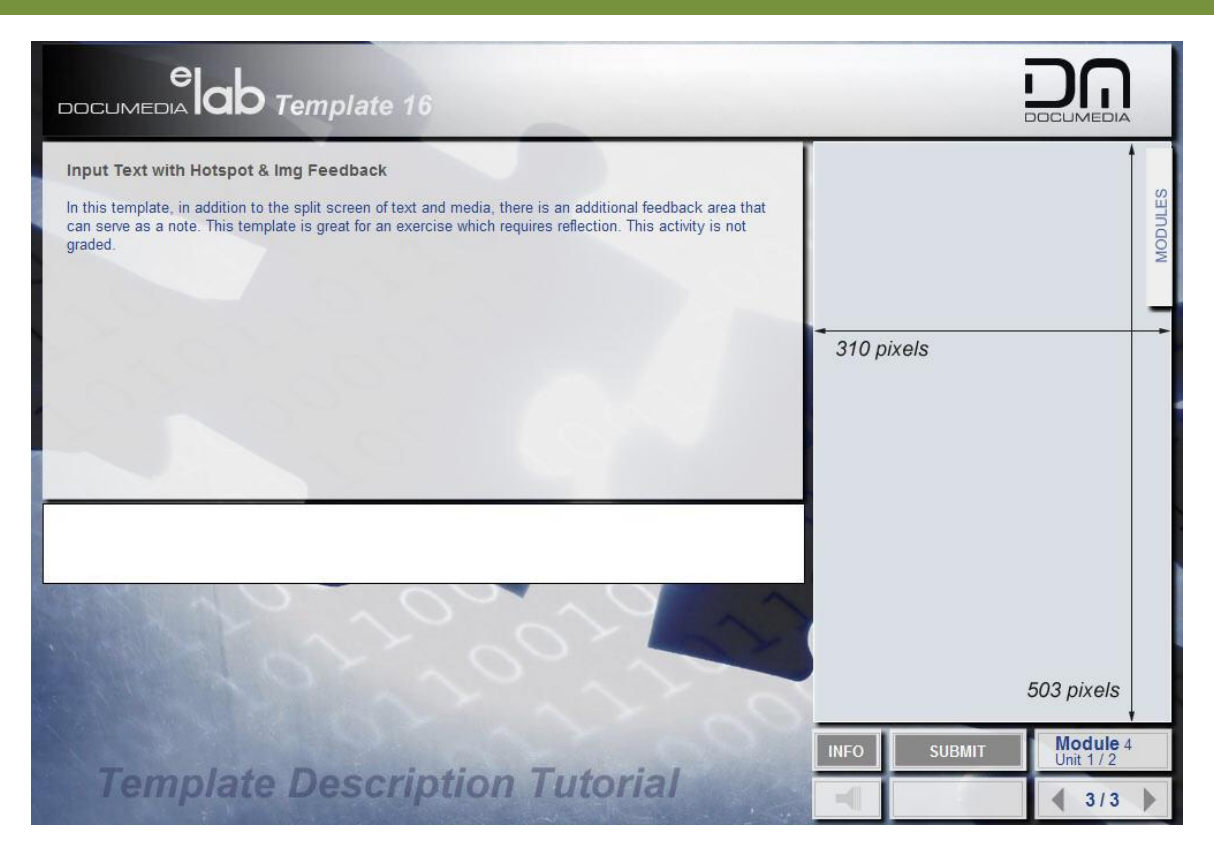

# QUIZ 16 - INPUT TEXT WITH HOTSPOT AND IMAGE FEEDBACK

Type your answers in the box below. You may change your answer at anytime by deleting and retyping it. Click **Submit** when you are done.

# **TEMPLATE 17 - HANGMAN ACTIVITY WITH HOTSPOT**

| Hangman Activity with Hotspot                                                                                                    |                                                                                                    |
|----------------------------------------------------------------------------------------------------|----------------------------------------------------------------------------------------------------|
| In this activity, the user completes guesses a word associated to an image on the size. The use<br>is also a verify button which will highlight which letters they got right before revealing the comple | er can either tab between boxes or click on each one. There te answer. This activity is not graded. |
|                                                                                                    |                                                                                                    |
|                                                                                                    | 400 pixels                                                                                          |
|                                                                                                    | 1                                                                                                   |
|                                                                                                    |                                                                                                    |
|                                                                                                    | 135 pixels                                                                                          |
|                                                                                                    |                                                                                                    |
|                                                                                                    | 412 pixels                                                                                          |
| Verify                                                                                                    | Module 4                                                                                            |
| Template Description Tutorial                                                                                                    | INFO SUBMIT Unit 2 / 2                                                                              |

# QUIZ 17 - HANGMAN ACTIVITY WITH HOTSPOT

It is important to note that all words have a maximum of 18 letters, are case sensitive and that spaces are ignored.

Fill in the cells by clicking each individually or by tabbing to the next. Beware, as the cells are case sensitive. Click **Verify** to see if you are on the right track. If you want to reveal the answer, click **Feedback**.

# TEMPLATE 18 - DRAG AND DROP 2 COLUMNS WITH 4 OBJECTS

|                                                                                                    |      | E        |                      |
|----------------------------------------------------------------------------------------------------|------|----------|----------------------|
| Drag & Drop in 2 Columns with 4 Objects<br>In this activity, the user drags & drops the objects into the appropriate column. This activity is not graded. |      |          | DULES                |
| Left                                                                                                    | 1    | Right    | Mo                   |
| Right                                                                                                    |      |          | 20                   |
| Left<br>Right                                                                                                    |      | ××6      | 02                   |
| Left                                                                                                    |      |          |                      |
|                                                                                                    |      |          | 2º                   |
| Template Deceription Tutorial                                                                                                    | INFO | FEEDBACK | Module 5<br>Unit 1/2 |

### QUIZ 18 - DRAG AND DROP 2 COLUMNS WITH 4 OBJECTS

Drag and drop the boxes with the appropriate column. You may try as often as you like. When you are done, click **Submit**.

# TEMPLATE 19 - DRAG AND DROP IN OVAL WITH 5 OBJECTS

|                                                                                           | 9 19                                                                                                    |                        |                      |
|-------------------------------------------------------------------------------------------|----------------------------------------------------------------------------------------------------|------------------------|----------------------|
| Drag & Drop in Oval with 5 Objects<br>In this activity, the user drags & drops 1 of 5 obj | ects in the oval. This activity is not graded.                                                               |                        | MODULES              |
| Wrong Answer                                                                              |                                                                                                    | Wrong Answer           | 6                    |
| Wrong Answer                                                                              | Drag the <b>Right Answer</b> into the center of this<br>You can try dragging a <b>Wrong Answer</b> but it wo | e oval.<br>on't stick. | frong Answer         |
|                                                                                           | Right Answer                                                                                                 | 521                    | N.                   |
| Template Desc                                                                             | ription Tutorial                                                                                             | INFO FEEDBACK          | Module 5<br>Unit 1/2 |

# QUIZ 19 - DRAG AND DROP IN OVAL WITH 5 OBJECTS

Drag and drop the correct box into the oval. You may try as often as you like. When you are done, click **Submit**.

TEMPLATE 20 - DRAG AND DROP ON HOTSPOT WITH 9 CHOICES

|                        | Template 20                                                           |                         |               |                        |
|------------------------|-----------------------------------------------------------------------|-------------------------|---------------|------------------------|
| Drag & drop on hotspot | with 9 choices<br>s & drops the image in one of the 9 squares. This a | activity is not graded. |               | obules                 |
| ■ 665 pixels           |                                                                       | •                       |               | W                      |
|                        | 216 pixels<br>135 pixels                                              |                         |               |                        |
|                        |                                                                       | 412 pixels              |               |                        |
| Template               | e Description Tut                                                     | orial                   | INFO FEEDBACK | Module 5<br>Unit 2 / 2 |

### QUIZ 20 - DRAG AND DROP ON HOTSPOT WITH 9 CHOICES

Drag and drop the image into the correct square. You may try as often as you like. When you are done, click **Submit**.

# **TEMPLATE 21 - DROP DOWN SELECTION**

|                                                                            |                                                  |             | E                       |                      |
|----------------------------------------------------------------------------|--------------------------------------------------|-------------|-------------------------|----------------------|
| Drop-down Selection                                                        |                                                  |             |                         | N                    |
| In this activity, the user matches the image with a a word sele<br>points. | cted from the drop-down menu. Scoring is 1 point | for each co | rrect answer for a tota | I of 3 Endo          |
| 400 pixels                                                                 | (01)                                             |             |                         | MC                   |
| 135 pixels                                                                 | (02)                                             | 0.0.        |                         |                      |
| 412 pixels                                                                 | (03)                                             | 20          |                         | 200                  |
|                                                                            |                                                  | INFO        | SUBMIT                  | Module 6<br>Unit 1/2 |
| I emplate Description                                                      | on Tutorial                                      | -           | Question 9 / 9          | € 1/1 ▶              |

# QUIZ 21 - DROP DOWN SELECTION

From the drop-down menus in the middle, select the term that corresponds with the image to its left. You may change your answer at any time. When you are done, click on **Submit**.

# TEMPLATE 22 - TOOLBAR WITH 2,3,4,6 OR 12 HOTSPOTS

|                                                                               | mplate 22                                                              |                                         |                        |
|-------------------------------------------------------------------------------|------------------------------------------------------------------------|-----------------------------------------|------------------------|
| Toolbar with 12 Hotspots<br>In this activity, the user can drag hi<br>graded. | s mouse over vignettes (2,3,4,6,12) and additional information will re | eveal itself in the box below. This act | ivity is not           |
| 489 pixels 324 pixels 460 pixels                                              |                                                                        |                                         |                        |
| 980 pixels                                                                    |                                                                        |                                         | 150 pixels             |
|                                                                               |                                                                        |                                         |                        |
|                                                                               |                                                                        |                                         |                        |
|                                                                               |                                                                        |                                         |                        |
|                                                                               |                                                                        |                                         |                        |
| T. I.I.I                                                                      |                                                                        | INFO                                    | Module 6<br>Unit 2 / 2 |
| remplate L                                                                    | vescription Iutorial                                                   |                                         | ▲ 1/1 ▶                |

# QUIZ 22 - TOOLBAR WITH 1 TO 12 HOTSPOTS

Drag your mouse over each image in order to obtain additional information.

Drag your mouse over each image in order to explore this concept further.

**TEMPLATE 23 - RESULTS** 

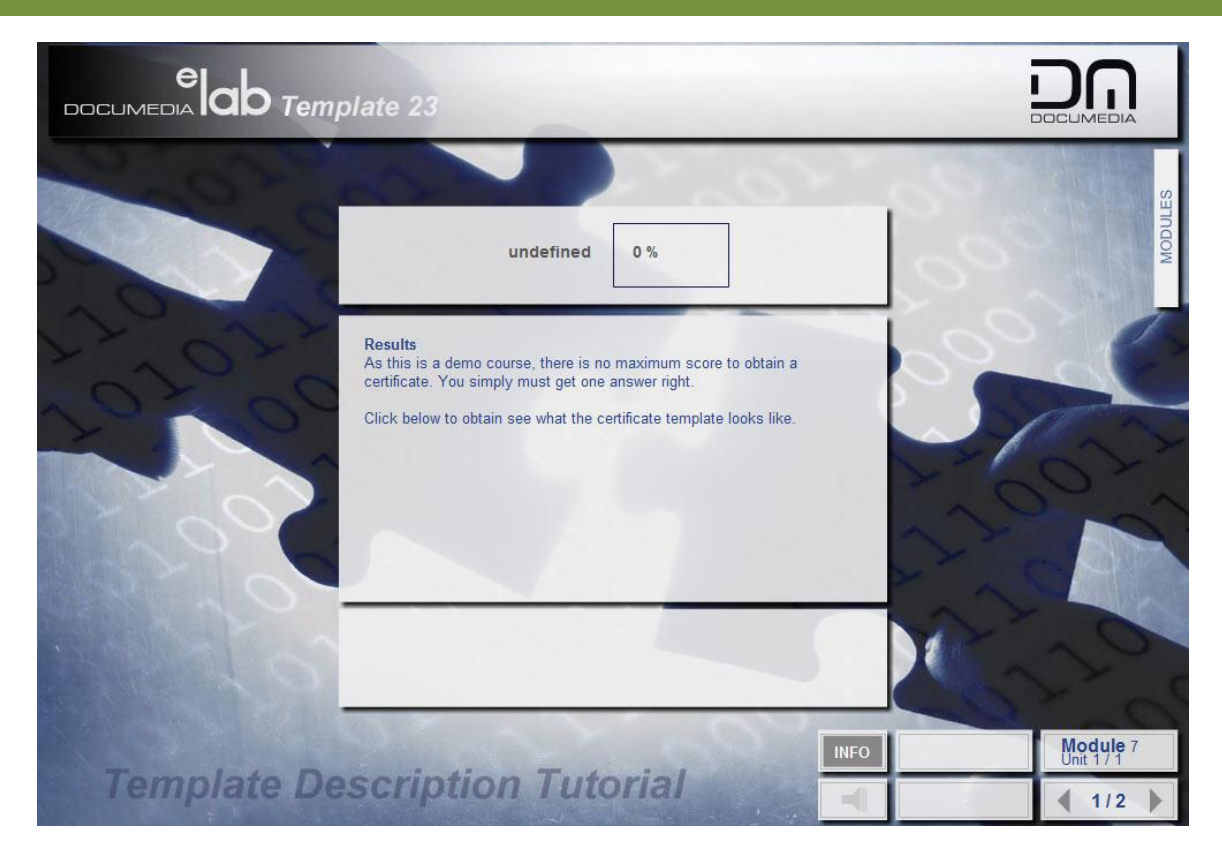

# **TEMPLATE 24 - CERTIFICATE**

| late 24                                                                      |         |
|------------------------------------------------------------------------------|---------|
| Training Certificate                                                         | MODULES |
| This document certifies that                                                 | -       |
| has successfully completed the course<br>"eLab Template Descriptions Course" |         |
| from<br>Documedia                                                            | 1000    |
| on<br>5/16/2007                                                              |         |
|                                                                              |         |
| Print                                                                        |         |

# TEMPLATE 25 - TEXT ON THE LEFT, 640 X 480 MEDIA (IDEAL FOR VIDEOS)

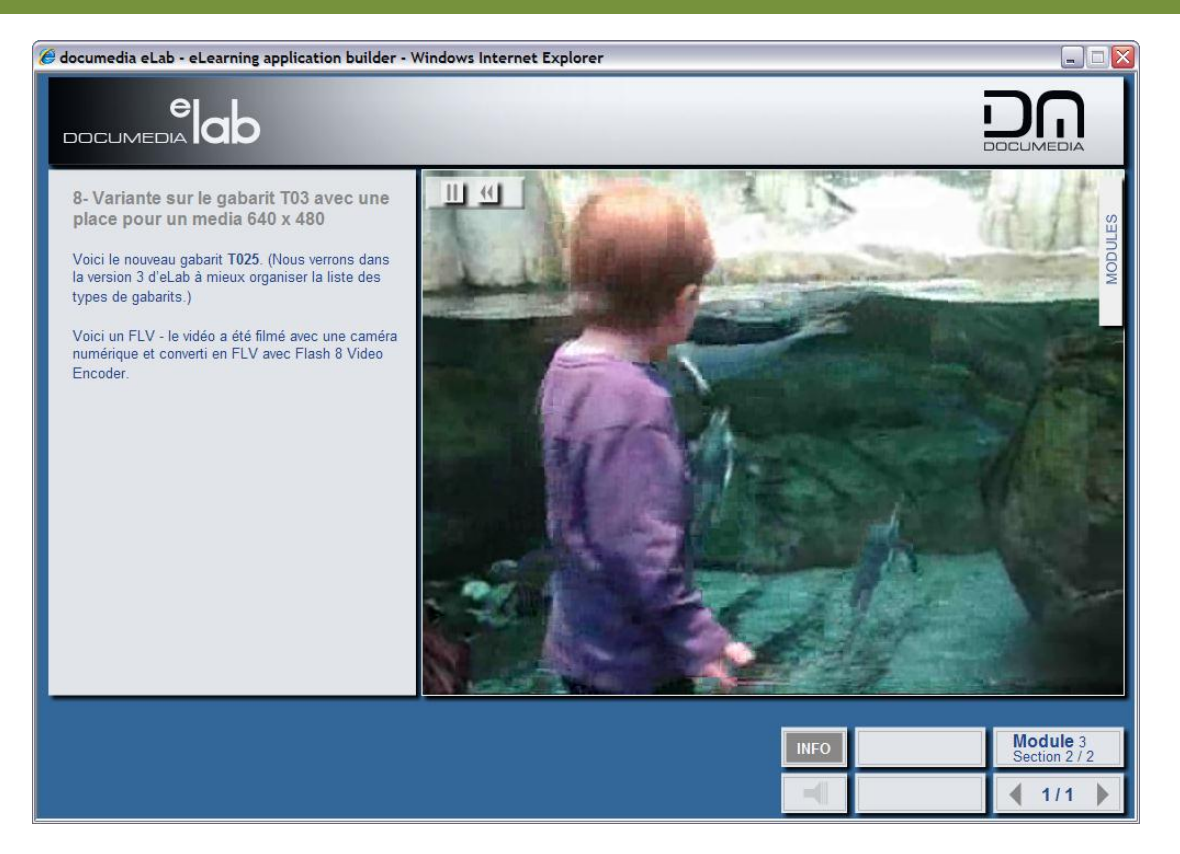

# **TEMPLATE 26 – TABLE OF CONTENTS**

| e ab                                                                                                    |  |                           |
|----------------------------------------------------------------------------------------------------|--|---------------------------|
| Table of Contents         Mise à jour 2.3         Introduction         Table des matières         Enter Module Name         Les hyperliens         Les 3 styles de texte         Instructions contextuelles         Régler la fenêtre         Voir la fenêtre en action |  | MODULES                   |
|                                                                                                    |  | Module 0<br>Section 2 / 2 |
|                                                                                                    |  | 2/2                       |

# TEMPLATE 27 - TEXT ON THE RIGHT, 640 X 480 MEDIA (IDEAL FOR VIDEOS)

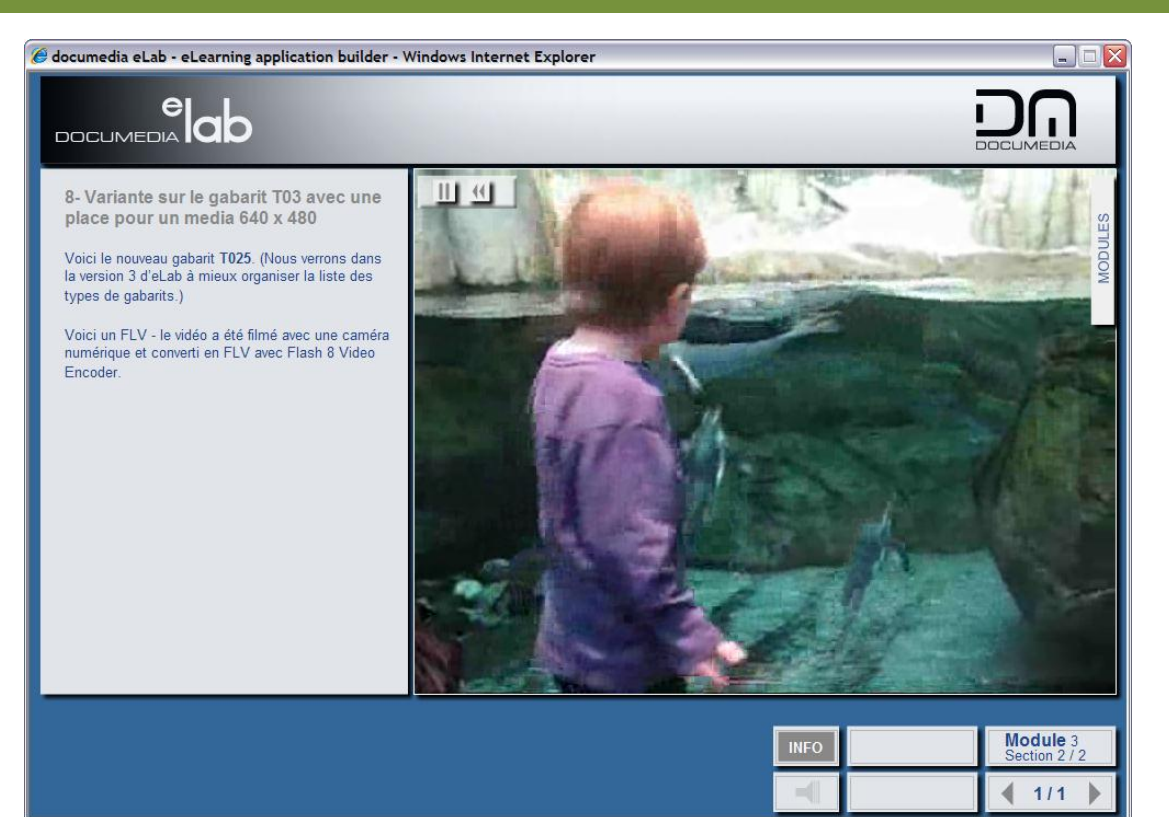